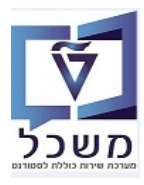

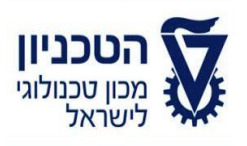

## SAP - SLCM מדריך למשתמש

# חוברת הדרכה

## דוייחות

גרסה 5 מאי 2024

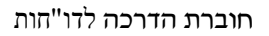

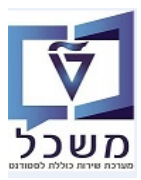

## תוכן עניינים

| 1. הקדמה                                                                |
|-------------------------------------------------------------------------|
| 4ZCM_STUDENT_INFO רשימת רישום סטודנטים – טרנזקציה.                      |
| 7ZCM_INSTRUCTOR_INFO מידע על מדריך - טרנזקציה.3                         |
| 10ZCM_APPRAISALS א. דו"ח להצגת ציונים של הסטודנטים - טרנזקציה.4         |
| 13ZCM_PRECQ_UPD דיווח גמר לימודים לסטודנט במכינה - טרנזקציה.5           |
| 15 בפצת סטודנטים לבחינות- טרנזקציה ZCM_BOOKINGS                         |
| 18ZCM_EX_ADAPTIONS דו"ח התאמות סטודנטים ליועצות – טרנזקציה 7            |
| 19ZCM_EX_PROCTORS_LIST דו"ח ניהול מבחנים –רשימת משגיחים–טרנזקציה.8      |
| 22ZCM_EX_CLASS_DSTR טרנזקציה ZCM_EX_CLASS_DSTR. 19                      |
| 24 מפקד כיתה – טרנזקציה ZCM_EX_CLASS_LIST. דו"ח מפקד כיתה – טרנזקציה 10 |
| 27ZCM_EX_STICK הפקת קבצים למדבקות מבחן – טרנזקציה ZCM_EX_STICK.         |
| 28ZCM_EX_DSTR_CORRIDOR רשימת סטודנטים למבחן למסדרון – טרנזקציה20        |
| 29ZCM_ST_DOCUMENTS תכנית לשליפה ושמירת מסמכי סטודנט– טרנזקציה 13        |
| 31ZCM_SLCM_CEAS_ST_REP אפסיקי לימודים – טרנזקציה                        |
| 36ZCM_SLCM_REG_CHG_REP 15. דו"ח שינוי ברשומות רישום – טרנזקציה          |
| 37ZCM_SLCM_STATUS_CHNG שינוי בסטטוס – טרנזקציה 26. דו"ח שינוי בסטטוס    |

חוברת הדרכה לדו"חות

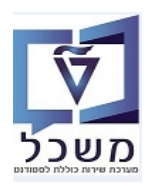

#### 1. הקדמה

חוברת זו נכתבה במטרה לשמש מדריך לתפעול במערכת "משכל" SAP, ולהנחות את המשתמשים לעבודה יעילה ומושכלת, תוך ניצול מרבי של יכולות המערכת.

דרך הדו"חות מבצעים מעקב שוטף של רישום הסטודנטים למקצועות השונים בהתאם לתכנית הלימודים והסטטוס שלהם, כמו כן, מעקב ציונים, מדריכים וכו'

א הערה! 🖉

הפניה בחוברת זו הנה בלשון זכר, אך היא מיועדת לכולם. השימוש בלשון זו, נעשה מטעמי נוחות בלבד!

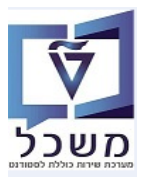

#### ZCM\_STUDENT\_INFO - טרנזקציה 2.

לאחר רישום הסטודנטים לתכנית לימודים, ניתן לקבל דו"ח מרכז לפי שנת הלימודים ותכנית הלימודים. אפשר לשמור כמה תבניות (ווריאנטים) לפי שיטת הבחירה.

"קבל ווריאנט בנס לטרנזקציה ZCM\_STUDENT\_INFO ולחץ על הצלמית 2.1

| ח רישום סטודנטים                        | 71   |
|-----------------------------------------|------|
|                                         | æ    |
| ת אובייקט                               | בחיו |
| שת בחירה 🚺 🔽                            | שינ  |
| אנט בחירה 📃 💌 🖬 🕮                       | וריא |
|                                         |      |
| טר בחירה                                | פרמ  |
| כנית לימודים 🔄 🔁                        | תו   |
| מסטר                                    | σ    |
| שנה אקדמית                              | _    |
| סמסטר                                   |      |
| שורוות מתונ                             |      |
| פשו זיון רמטנן<br>מכנון כנוודננו        |      |
|                                         | -    |
| ניון הוכו בקבוו                         |      |
|                                         |      |
| פרטי רישום                              |      |
| סטאטוס מוכח לא נוכח                     |      |
| סוג תוכנית 📃 תכנית ראשית 📃 תוכנית נוספת |      |
| לימודים בהיקף חלקי                      |      |
| סוג רישום ▼                             |      |
| רישום ▼                                 |      |
|                                         |      |
|                                         |      |
|                                         |      |
|                                         |      |
| בנית                                    | ກ    |
|                                         |      |

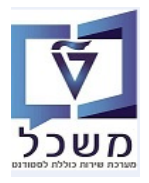

.22 בחר את הווריאנט "STUDENTS" ע"י לחיצה כפולה על השם.

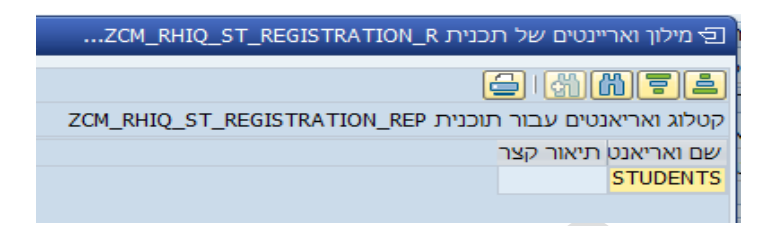

2.3 התייחס לשדות הבאים כדי לבחור פרמטרים ע"פ הצורך:

| יית אובייקט           ייסת בחירה         STR2 סטודנטים שנרשמו         יוס           יאט בחירה         חורף 2019         יוס         יוס         יוס           מטר בחירה         חורף 2019         יוס         יוס         <                                                                                                    |                                       |                          | יוח רישום סטודנטים  |
|----------------------------------------------------------------------------------------------------|---------------------------------------|--------------------------|---------------------|
| ית אובייקט<br>איטת בחירה STRE סטודנטים שנרשמו עוביי<br>יאנט בחירה חורף 2019 עוביי<br>מטר בחירה<br>קוכנית לימודים 4 אביי<br>סמסטר<br>שנה אקדמית 100 תש"פ עוביי<br>שנה אקדמית 2019 עוביי<br>שמטר 2019 עוביי<br>פרטי סטודנט<br>פרטי רשום<br>פרטי רישום<br>סיוג רישום עוביי<br>סיוג רישום עוביי                                                                                                    |                                       |                          | -2 <mark>1</mark> 2 |
| שעת בחירה (2015 שי ערשמו ערשמו ער                   |                                       |                          | חירת אובייקט        |
| יאנט בחירהחורף 2019יוורף 2019יוורף 2019מטר בחירה4יוורף 2019יוורף 2019תוכנית לימורים4יוורף 2019יוורף 2019סמסטר9000102 אביביוורף 2019אפשר זיות מסנןיוורף 2019102 אביביוורף 2019אפשר זיות מסנןיוורף כונטיוורף כונטיוורף כונטפרטי סטודנטיוורף כונףיוורף כונףיוורף כונףפרטי סטודנטיוורף כונףיוורף כונףיוורף כונףפרטי רשוםיוורף כונףיוורף כונףיוורף כונףסטאטוסנונףיוורף כונףיוורף כונףסטאטוסנונףיוורף כונףיווורף כונףסוג תוכניתיווורף כונףיווורף כונףסוג רשוםיווורףיוווורףיוווורףסיווג רישוםיוווורףיוווורףסווג רישוםיוווווווווףיווווווווף                                                                                                    | <u> </u>                              | סטודנטים שנרשמו STRE     | שיט <u>ת בח</u> ירה |
| מטר בחירה<br>תוכנית לימודים 4<br>שנה אקדמית 100 תש"פ ▼<br>סמסטר 100 אביב ▼<br>פרטי סטודנט<br>פרטי סטודנט<br>מין זכר נקבה<br>לאום י<br>פרטי רשום<br>סטאטוס נוכח לא נוכח<br>סטאטוס נוכח לא נוכח<br>סטאטוס נוכח י                                                                                                    | ₽ 🗃 ∻ 🖊 🗖 💌                           | חורף 2019                | ריאנט בחירה         |
| עובנית לימודיםאסמסטרפוט2 תש"פששנה אקדמיתפוט2 תש"פביבסמסטרו02 אביבביבאפשרויות מסנןו02 אביבביבפרטי סטודנטוכרנקבהמיןזכרנקבהלאוםשוכניתסטאטוסנוכחלא נוכחסוג תוכניתתכנית ראשיתולא נוכחסיוג רישוםסיוג רישוםבהיקף חלקיסיוג רישוםשביבסיוג רישוםשוכנית רשיםסיוג רישוםשוכנית רשיםסיוג רישוםששסיוג רישוםשסיוג רישוםשסיוג רישוםשסיוג רישוםשסיוג רישוםשסיוג רישוםשסיוג רישוםשסיוג רישוםשסיוג רישוםשסיוג רישוםש                                                                                                    |                                       |                          | מטר בחירה           |
| סמסטר<br>סמסטר 2019 (201 אפיב עובר עובר עובר עובר עובר עובר עובר עוב                                                                                                    |                                       | 1                        | תוכנית לימודים      |
| שטראין באלי<br>סמסטר 201 ביב ע<br>אפשרויות מסונ<br>פרטי סטורנט<br>מין זכר נקבה<br>לאום<br>פרטי רישום<br>פרטי רישום<br>סטאטוס נוכח לא נוכח<br>סטאטוס נוכח לא נוכח<br>סוג תוכנית התכנית ראשית התוכנית נוספת<br>לימודים בהיקף חלקי<br>סיוג רישום ע                                                                                                    | <b>.</b>                              | 2019 מש"פ                | סמסטר               |
| אפשרויות מסנן<br>פרטי סטודנט<br>מין זכר נקבה<br>לאום<br>פרטי רישום<br>סטאטוס נוכח לא נוכח<br>סטג תוכנית תכנית ראשית תוכנית נוספת<br>סוג רישום<br>סוג רישום<br>ידעום בהיקף חלקי                                                                                                    | · · · · · · · · · · · · · · · · · · · | 2013 אריר 2013           | סמסטר               |
| אפשרויות מסון<br>פרטי סטודנט<br>מין זכר נקבה<br>לאום ש<br>פרטי רישום<br>סטאטוס נוכח לא נוכח<br>סטאטוס נוכח לא נוכח<br>סוג תוכנית חלקי<br>סוג רישום ש<br>סוג רישום דישום ש                                                                                                    |                                       |                          |                     |
| פרטי סטודנט<br>מין זכר נקבה<br>לאום<br>פרטי רישום<br>סטאטוס נוכח לא נוכח<br>סוג תוכנית תכנית ראשית תוכנית נוספת<br>סוג רישום<br>סוג רישום<br>יעווד רישום דיקו                                                                                                    |                                       |                          | אפשרויות מסנן       |
| מין זכר נקבה<br>לאום עלאום<br>פרטי רישום<br>סטאטוס נוכח לא נוכח<br>סוג תוכנית<br>ולימודים בהיקף חלקי<br>סוג רישום עום עישום עוכנית נוספת עוספת וספת סוג רישום עוכנית נוספת עוכנית נוספת עוספת עוכנית נוספת עוכנית נוספת עוכנית עוכנית עוננית עוננית עוכנית עונית עוכנית עונית עונית עוננית עוננית עונית עוננית עונית עונית עונית עוננית עונית עוננית עוננית עוננית עונית עוננית עוננית עונית עוננית עוננית עוננית עוננית עוננית עוננית עוננית עוננית עוננית עוננית עוננית עוננית עוננית עוננית עוננית עוננית עוננית עוננית עוננית עוננית עוננית עוננית עוננית עוננית עוננית עוננית עוננית עוננית עוננית עוננית עוננית |                                       |                          | פרטי סטודנט         |
| לאום <ul> <li>פרטי רישום</li> <li>פרטי רישום</li> <li>סטאטוס</li> <li>מטאטוס</li> <li>מוכח</li> <li>לא נוכח</li> <li>מוג תוכנית</li> <li>תוכנית נוספת</li> <li>לימודים בהיקף חלקי</li> <li>סוג רישום</li> <li>סיווג רישום</li> <li>סיווג רישום</li> <li>סיווג רישום</li> <li>סיווג רישום</li> <li>דישום</li> <li>סיווג רישום</li> <li>סיווג רישום</li> <li>סיווג רישום</li> <li>סיווג רישום</li> <li>דישום</li> <li>דישום</li> <li>מיווג רישום</li> <li>דישום</li> <li>מיווג רישום</li> <li>דישום</li> <li>דישום</li> <l< td=""><td></td><td>נקבה</td><td>מין זכר</td></l<></ul>                                                                                                    |                                       | נקבה                     | מין זכר             |
| פרטי רישום<br>סטאטוס נוכח לא נוכח<br>סוג תוכנית תוכנית העינית ראשית תוכנית נוספת<br>לימודים בהיקף חלקי<br>סוג רישום ⊽<br>סיווג רישום ▼                                                                                                    |                                       | •                        | לאום                |
| סטאטוס נוכח לא נוכח<br>סוג תוכנית תכנית ראשית תוכנית נוספת<br>לימודים בהיקף חלקי<br>סוג רישום ▼<br>סיווג רישום ע                                                                                                    |                                       |                          | פרטי רישום          |
| סוג תוכנית סוג תוכנית וספתתכנית ראשיתתוכנית נוספתלימודים בהיקף חלקי<br>סוג רישום                                                                                                    |                                       | נוכח לא נוכח             | סטאטוס              |
| עלימודים בהיקף חלקי<br>סוג רישום<br>סיווג רישום ▼                                                                                                    | t                                     | תכנית ראשית תוכנית נוספת | סוג תוכנית          |
| <ul> <li>סוג רישום</li> <li>סיווג רישום</li> </ul>                                                                                                    |                                       |                          | לימודים בהיקף חלקי  |
| סיווג רישום                                                                                                    | <b>•</b>                              |                          | סוג רישום           |
|                                                                                                    | ·                                     |                          | סיווג רישום         |
|                                                                                                    |                                       |                          |                     |
|                                                                                                    |                                       | NATH/                    | תבנית               |
| עבנית אדאר                                                                                                    |                                       |                          |                     |

- .2.3.1 בשדה "וריאנט בחירה" בחר מתוך הרשימה את הווריאנט הרצוי.
- 2.3.2 בשדה "תוכנית לימודים" בחר מתוך הרשימה את התוכנית הרצויה.
  - .2.3.3 בשדה "שנה אקדמית" בחר את השנה הרצויה.
    - .2.3.4 בשדה "סמסטר" בחר את הסמסטר הרצוי.
- 2.3.5 לצמצום נוסף של חיפוש, אפשר לסמן/להזין פרמטרים בשדות שבבלוקים של "פרטי סטודנט" ו"פרטי רישום".

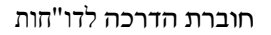

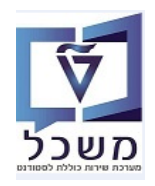

.... לחץ על הצלמית 🍚 = "בצע" על מנת להריץ את הדו"ח. 2.3.6

#### :"סטטוס רישום שים לב

אם הסטטוס <u>"ביטול רישום".</u> "תאריך תחילת הסטטוס" חייב להיות קטן או שווה לתאריך של היום.

|        |              |                         |              |             |          |                |             |            |                           |           |          |            |            |      |      |         | נטים   | ימת רישום סטוד        | רש |
|--------|--------------|-------------------------|--------------|-------------|----------|----------------|-------------|------------|---------------------------|-----------|----------|------------|------------|------|------|---------|--------|-----------------------|----|
|        |              |                         |              |             |          |                |             |            |                           |           |          |            |            |      |      |         |        |                       |    |
|        |              |                         |              |             |          |                |             |            |                           |           |          |            |            |      |      |         |        |                       | -  |
|        |              |                         |              |             |          |                |             |            |                           |           |          |            |            | 9.00 |      |         |        |                       | A  |
| עיר    | מספר טלפון   | דוא"ל                   | ב.איר תב.איר | n .EpCat. E | ק.א.איר. | ת.תחילת הסטטוס | סטטוס רישום | תאריך סיום | תאריך התחל <mark>ה</mark> | מית סמסטר | שנה אקדו | שם אובייקט | תאריך לידה | JT.  | מיך  | שם פרטי | שם מש. | מספר ת.ז מספר סטודנט  | 昂  |
| + 1911 | 054-6871764  | marounammarrr@gmail.com | רמל          | C           | 16       | 03.05.2020     | סטודנט      | 17.09.2020 | 03.05.2020                | אביב      | תש"פ     | מכינת מרץ  | 15.01.1995 | IL   | 101  | מרון    | עמאר   | 0100000404 321486185  | 5  |
| תל-א ד | 050-5844024  | ariyste@gmail.com       | לבוע         | a           | 05       | 22.07.2020     | ביטול רישום | 21.07.2020 | 03.05.2020                | אביב      | תש"פ     | מכינת מרץ  | 12.12.1995 | IL   | נקבה | אנה     | סטפנוב | 0100000405 323833764  | 1  |
| กกอ    | 053-7119971  | nicoledori15@gmail.com  | לבוע         | 2           | 05       | 03.05.2020     | סטודנט      | 17.09.2020 | 03.05.2020                | אביב      | תש"פ     | מכינת מרץ  | 17.05.1997 | IL   | נקבה | ניקול   | דורי   | 0100000406 330186842  | 1  |
| גבעו   | 054-4731379  | ofrlapi@gmal.com        | לבוע         | 1           | 05       | 03.05.2020     | סטודנט      | 17.09.2020 | 03.05.2020                | אביב      | תש"פ     | מכינת מרץ  | 14.09.1997 | 11   | 101  | אופיר   | לפיד   | 0100000407 207376427  | 1  |
| חיפר   | 052-6292241  | or-sh@hotmail.com       | לבוע         | 2           | 05       | 03.05.2020     | סטודנט      | 17.09.2020 | 03.05.2020                | אביב      | กษ"פ     | מכינת מרץ  | 09.05.1994 | IL   | 101  | אור     | שביט   | 0100000408 207036591  |    |
| חיפר   | 053-2200220  | tomer1baraban@gmail.com | רמל          | 2           | 16       | 03.05.2020     | סטודנט      | 17.09.2020 | 03.05.2020                | אביב      | תש"פ     | מכינת מרץ  | 02.07.1995 | lL   | 101  | תומר    | ברבן   | 0100000409 208946681  | 1  |
| חיפו   | 054-4830756  | goodmoodman@gmail.com   | לבוע         | 2           | 05       | 03.05.2020     | סטודנט      | 17.09.2020 | 03.05.2020                | אביב      | תש"פ     | מכינת מרץ  | 30.03.1998 | 11   | 101  | מעם     | אופיר  | 0100000410 318295888  | \$ |
| דאלי   | 053-2257535  | Hiahalabi123@gmail.com  | לבוע         | 2           | 05       | 03.05.2020     | סטודנט      | 17.09.2020 | 03.05.2020                | אביב      | กษ"ย     | מכינת מרץ  | 20.04.1998 | 11   | 101  | הלאל    | חלבי   | 0100000411 313599581  | 1  |
| נצרו   | 055-9547596  | nour.hab@gmail.com      | רמל          | 5           | 16       | 03.05.2020     | סטודנט      | 17.09.2020 | 03.05.2020                | אביב      | תש"פ     | מכינת מרץ  | 10.09.1996 | 1    | נקבה | מר      | פלאח   | 0100000414 208341768  | \$ |
| חיפו   | 050-6366293  | Davidbar2394@gmail.com  | לבוע         | 2           | 05       | 03.05.2020     | סטודנט      | 17.09.2020 | 03.05.2020                | אביב      | תש"פ     | מכינת מרץ  | 29.11.1997 | lL   | 101  | בר      | דוד    | 0100000415 205717150  | 1  |
| 19/0   | 054-2482939  | max.yarkho@gmail.com    | רמל          | C           | 16       | 03.05.2020     | סטודנט      | 17.09.2020 | 03.05.2020                | אביב      | תש"פ     | מכינת מרץ  | 06.08.1998 | 11   | 101  | מקסים   | ירח    | 0100000416 211903463  | 1  |
| CGL    | 052-6031101  | gal.sabo96@gmail.com    | רמל          | 5           | 16       | 03.05.2020     | סטודנט      | 17.09.2020 | 03.05.2020                | אביב      | תש"פ     | מכינת מרץ  | 26.07.2001 | IL.  | 101  | גל      | סאבו   | 0100000417 315041442  | ł  |
| רשפ    | 054-7860495  | nitzanyev@gmail.com     | רמל          | 5           | 16       | 03.05.2020     | סטודנט      | 17.09.2020 | 03.05.2020                | אביב      | תש"פ     | מכינת מרץ  | 12.06.1996 | IL   | נקבה | ניצך    | יבסייב | 0100000418 207707357  | 1  |
| חיפר   | 050-6953669  | mel.sa1552@gmail.com    | לבוע         | 1           | 05       | 20.07.2020     | ביטול רישום | 19.07.2020 | 03.05.2020                | אביב      | תש"פ     | מכינת מרץ  | 09.12.1996 | IL   | 101  | ND      | ני     | 0100000419 37032935   |    |
| דירו   | 054-7423332  | bayanfcb@gmail.com      | לבוע         | 2           | 05       | 03.05.2020     | סטודנט      | 17.09.2020 | 03.05.2020                | אביב      | กษ"פ     | מכינת מרץ  | 25.01.2000 | IL   | 101  | ביאן    | חוסיין | 0100000420 314856105  | ;  |
| 10 2   | 053-5501555  | sagi.atar@gmail.com     | רמל          | 5           | 16       | 03.05.2020     | סטודנט      | 17.09.2020 | 03.05.2020                | אביב      | תש"פ     | מכינת מרץ  | 24.01.1998 | 11   | 101  | שניא    | עטאר   | 0100000421 206902223  | 1  |
|        | APR PRINT PC | 1.11 0000 1             | ( and        |             | 0.0      | 00 AF 3030     |             | 17 00 3030 | 00.00.0000                |           | -        |            | 34 00 4000 | 41   |      |         |        | ALDORDALIZZ 200122/01 |    |

2.4 ניתן לשנות בשדה "שיטת בחירה" את השיטה, ע"י בחירה מתוך הרשימה את השיטה הרצויה. <u>לדוגמה:</u> 3.1 שיטה STNR = "סטודנטים באמצעות מספר סטודנט".

."שיטה מוגדר משתמש" = ST01 שיטה 3.2

| II. | i i i                                                                                       | שיטת בחירה     |
|-----|---------------------------------------------------------------------------------------------|----------------|
| 0   | ADMI סטודנטים באמצעות נתוני קבלה<br>501 חיפוש מוגדר משתמש 1<br>510 נחווי מעאת ווסווים אשיום | וריאנט בחירה   |
|     | סטודנטים באמצעות מספר סטודנט STNR                                                           | פרמטר בחירה    |
|     | סטודנט באמצעות מספר סטודנט STNS                                                             | תוכנית לימודים |
|     | IDE DE DUTIOU STRE                                                                          | 00000          |

2.5 ליצור וריאנט חדש בשדה "וריאנט בחירה" לחץ על הצלמית 2.5 במסך שמתקבל הזן שם לווריאנט ולחץ על הכפתור במסך שמתקבל הזן שם לווריאנט ולחץ על הכפתור

| ×     | ABAP: אריינטים 🕤 |
|-------|------------------|
|       | צור ואריאנט      |
| צור 🗶 |                  |

- 2.6 בלחיצה כפולה על מספר הסטודנט, מגיעים לצפייה ישירה בפרטים שלו, **וניתן לבצע עדכונים/שינויים** כפי שהוסבר בסעיפים הקודמים. <u>עדיין בטיפול.</u>
  - Excel העברת הדו"ח ל 2.7

לחץ על הכפתור 💷 ובחר מתוך הרשימה את "גיליון אלקטרוני". שמור את המסמך בשם ובספרייה רצויים.

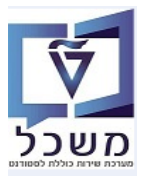

#### ZCM\_INSTRUCTOR\_INFO מידע על מדריך - טרנזקציה.3

דו"ח זה מציג את לוח זמני ההדרכה והעומס של כל מדריך ומדריך בנפרד ו/או כמה מדריכים ביחד, בתקופה מסוימת.

הדו"ח משקף את מה שנמצא בפועל במערכת השעו.

במידה ומפגש בוטל ו/או נמחק ממערכת השעות, הנ"ל לא יופיע בדו"ח זה.

"קבל ווריאנט בנס לטרנזקציה ZCM\_INSTRUCTOR\_INFO ולחץ על הצלמית 3.1

|                   |             | מידע מדריך    |
|-------------------|-------------|---------------|
|                   |             | E.C.          |
|                   |             | אובייקטים     |
|                   | הכל קיים    | גירסה מתוכננת |
|                   | אדם P       | סוג אובייקט   |
|                   |             | זיהוי אובייקט |
|                   |             | מונח חיפוש    |
| סטטוס נתונים      | הכל קיים    | סטטוס אובייקט |
| קביעת תנאי מבנה 👆 |             |               |
|                   |             | תקופת דיווח   |
|                   | הכול 🔾      | היום 🔾        |
| תאריך מפתח        | עבר 🔾       | חודש נוכחי 💿  |
| תקופה אחרת        | עתיד 🔿      | שנה נוכחית 🔘  |
|                   |             |               |
|                   |             |               |
|                   | INSTRUCTOR/ | תבנית         |
|                   |             |               |

3.2 בחר את הווריאנט "STUDENTS" ע"י לחיצה כפולה על השם.

| נטים של תכנית ZCM_RHSSREF0 :ABAP | מילון וארייו 🕤 |
|----------------------------------|----------------|
|                                  | mti            |
| טים עבור תוכנית ZCM_RHSSREF0     | קטלוג ואריאנו  |
| תיאור קצר                        | שם ואריאנט     |
|                                  | INSTRUCTOR     |
|                                  |                |
|                                  |                |
|                                  |                |
|                                  |                |
|                                  |                |
|                                  |                |
|                                  |                |
|                                  |                |
|                                  |                |
|                                  |                |
|                                  |                |

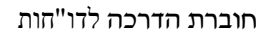

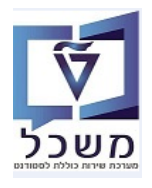

|                   |             |     |        | מידע מדריך                  |
|-------------------|-------------|-----|--------|-----------------------------|
|                   |             |     |        | -1 <mark>()</mark>          |
|                   |             |     |        | אובייקטים                   |
|                   | תכנון נוכחי | 01  |        | גירסה מתוכננת               |
|                   | אדם         | P   |        | סוג אובייקט                 |
|                   | 35670       |     |        | זיהוי אובייקט               |
|                   |             |     |        | מונח חיפוש                  |
| סטטוס נתונים      | הכל קיים    |     |        | סטטוס אוביי <mark>קט</mark> |
| קביעת תנאי מבנה 👇 |             |     |        |                             |
|                   |             |     |        | תקופת דיווח                 |
|                   |             |     | הכול 🔘 | היום 🔘                      |
| תאריך מפתח        |             |     | עבר 🔘  | וודש נוכחי 🖲                |
| תקופה אחרת        |             |     | עתיד 🔘 | שנה נוכחית 🔘                |
|                   |             |     |        |                             |
|                   |             |     |        |                             |
|                   | INSTRUCT    | OR/ |        | תבנית                       |

3.3.1 בשדה "זיהוי אובייקט" הזן את מספר המדריך או חפש לפי שם משפחה ושם פרטי.

אפשר להוסיף מספרי מדריכים נוספים ע"י לחיצה על הצלמית 📁 = "בחירה מרובה".

- 3.3.2 בשדה "סטטוס אובייקט" אפשר לבחור מתוך הרשימה סטטוס אחר שונה מ"פעיל" שהוא הקבוע.
  - 3.3.3 בבלוק "תקופת דיווח" מסומנת התקופה הקבועה "חודש נוכחי". ניתן לשנות ע"פ הצורך.

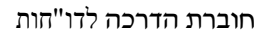

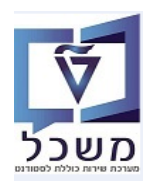

3.3.4 לחץ על הצלמית 🏵 = "בצע" על מנת להריץ את הדו"ח. הדו"ח מציג את כל הפרטים על המדריך, הקורסים שהוא מלמד, ימים ושעות כפי שנקבע בפקולטה/יחידה.

#### מידע מדריך

|           |          |           |           |             |          |       |            |          |                       | 31.08.20   | 020 - 01.08  | וירה: 2020.  | תקופת בח   |
|-----------|----------|-----------|-----------|-------------|----------|-------|------------|----------|-----------------------|------------|--------------|--------------|------------|
| מספר שעות | שעת סיום | שעת התחלה | יום בשבוע | תאריך התחלה | ק.א.איר. | שם    | קבוצת לימו | זיה.אוב. | ם אובייקט             | משאב ש     | מספר זיהוי נ | משאב         | סוג תוצאה  |
| 1.50      | 10:00:00 | 08:30:00  | ב'        | 04.05.2020  | E20      | קר200 | ה201       | 97030009 | גלית מכינה - א        | о0035670 א | 057878472    | ירקוני עופרה | מדריך קורס |
| 1.50      | 12:00:00 | 10:30:00  | ר'        | 04.05.2020  | E20      | קר200 | ה201       | 97030009 | גלית מכינה - א        | о0035670 א | 057878472    | ירקוני עופרה | מדריך קורס |
| 1.50      | 16:00:00 | 14:30:00  | ה'        | 04.05.2020  | E20      | קר200 | ה201       | 97030009 | גלית מכינה - א        | о0035670 א | 057878472    | ירקוני עופרה | מדריך קורס |
| 1.50      | 16:00:00 | 14:30:00  | ב'        | 22.06.2020  | E20      | קר200 | ה201       | 97030028 | גלית קדם מכינה הישגים | о0035670 x | 057878472    | ירקוני עופרה | מדריך קורס |
| 1.50      | 16:00:00 | 14:30:00  | ר'        | 22.06.2020  | E20      | קר200 | ה201       | 97030028 | גלית קדם מכינה הישגים | о0035670 א | 057878472    | ירקוני עופרה | מדריך קורס |
| 1.50      | 10:00:00 | 08:30:00  | ה'        | 22.06.2020  | E20      | קר200 | ה201       | 97030028 | גלית קדם מכינה הישגים | о0035670 x | 057878472    | ירקוני עופרה | מדריך קורס |
| 1.50      | 16:00:00 | 14:30:00  | ב'        | 22.06.2020  | E20      | קר200 | ה201       | 97030028 | גלית קדם מכינה הישגים | о0035670 א | 057878472    | ירקוני עופרה | מדריך קורס |
| 1.50      | 16:00:00 | 14:30:00  | ר'        | 22.06.2020  | E20      | קר200 | ה201       | 97030028 | גלית קדם מכינה הישגים | о0035670 א | 057878472    | ירקוני עופרה | מדריך קורס |
| 1.50      | 10:00:00 | 08:30:00  | ה'        | 22.06.2020  | E20      | קר200 | ה201       | 97030028 | גלית קדם מכינה הישגים | о0035670 א | 057878472    | ירקוני עופרה | מדריך קורס |
| 1.50      | 16:00:00 | 14:30:00  | ב'        | 22.06.2020  | E20      | קר200 | ה201       | 97030028 | גלית קדם מכינה הישגים | о0035670 א | 057878472    | ירקוני עופרה | מדריך קורס |
| 1.50      | 16:00:00 | 14:30:00  | ר'        | 22.06.2020  | E20      | קר200 | ה201       | 97030028 | גלית קדם מכינה הישגים | о0035670 א | 057878472    | ירקוני עופרה | מדריך קורס |
| 1.50      | 10:00:00 | 08:30:00  | ה'        | 22.06.2020  | E20      | קר200 | ה201       | 97030028 | גלית קדם מכינה הישגים | о0035670 א | 057878472    | ירקוני עופרה | מדריך קורס |
| 1.50      | 16:00:00 | 14:30:00  | ב'        | 22.06.2020  | E20      | קר200 | ה201       | 97030028 | גלית קדם מכינה הישגים | о0035670 א | 057878472    | ירקוני עופרה | מדריך קורס |
| 1.50      | 16:00:00 | 14:30:00  | ר'        | 22.06.2020  | E20      | קר200 | ה201       | 97030028 | גלית קדם מכינה הישגים | о0035670 א | 057878472    | ירקוני עופרה | מדריך קורס |
| 1.50      | 10:00:00 | 08:30:00  | ה'        | 22.06.2020  | E20      | קר200 | ה201       | 97030028 | גלית קדם מכינה הישגים | о0035670 א | 057878472    | ירקוני עופרה | מדריך קורס |
| 1.50      | 16:00:00 | 14:30:00  | ב'        | 22.06.2020  | E20      | קר200 | ה201       | 97030028 | גלית קדם מכינה הישגים | о0035670 א | 057878472    | ירקוני עופרה | מדריך קורס |

#### Excel – העברת הדו"ח ל- 3.4

לחץ על הכפתור 💷 ובחר מתוך הרשימה את "גיליון אלקטרוני". שמור את המסמך בשם ובספרייה רצויים.

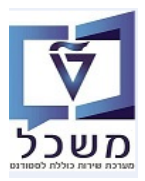

#### 2CM\_APPRAISALS א דו"ח להצגת ציונים של הסטודנטים - טרנזקציה.

דו"ח זה מציג את הציונים והערכה של הסטודנט בכל מקצוע, לפי שנת הלימודים ועונת הלימודים.

"קבל ווריאנט ZCM\_APPRAISALS נלחץ על הצלמית ZCM\_APPRAISALS 1.1

|           | מיים       | דוח רגיל: ביצועים אקד     |
|-----------|------------|---------------------------|
|           |            | - <mark>-2</mark> 🚱       |
|           | I.         | שיטת בחירה                |
| 🖶 📾 🗞 🔽 🔽 |            | וריאנט בחירה              |
|           |            | הרינוריונים של מסנר בחיבה |
|           |            | סוג בחירה                 |
|           |            | סיכום ביצועים 🔍           |
|           |            | סיכום חוות דעת 🔾          |
|           |            |                           |
|           |            | מדדי ביצועים              |
|           |            | מדדי ביצועים מאוחסנים 💿   |
|           | -          | שנה                       |
|           | •          | סמסטר                     |
|           |            | מדדי ביצועים נוכחיים 🔾    |
|           | <b>*</b>   | נקודת חישוב               |
|           |            | נתוני חוות דעת            |
|           |            |                           |
|           |            |                           |
|           | <b>~</b> 0 | סטטוס רישום               |
|           |            | בחר מודול                 |
|           | · - 0      | מודול                     |
|           |            | בחר שנה וסמסטר            |
|           | <b>~</b> 0 | שנה                       |
|           | <b>~</b> 0 | סמסטר                     |
|           |            |                           |
|           |            | תרנית                     |
|           |            | 10201                     |

.42 בחר את הווריאנט "TEST" ע"י לחיצה כפולה על השם.

| ×   | ZCM_RHIQ_ACAD_PERF_REP :ABAP מילון ואריינטים של תכנית 🖅 |
|-----|---------------------------------------------------------|
|     |                                                         |
|     | ZCM_RHIQ_ACAD_PERF_REP קטלוג ואריאנטים עבור תוכנית      |
|     | שם ואריאנט תיאור קצר<br>דרקד                            |
|     | TEST                                                    |
|     |                                                         |
|     |                                                         |
|     |                                                         |
|     |                                                         |
|     |                                                         |
|     |                                                         |
|     |                                                         |
| × 🗸 |                                                         |

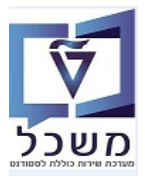

:דאים לשדות הבאים כדי לבחור פרמטרים ע"פ הצורך 4.3

| מיים                              | דוח רגיל: ביצועים אקד/          |
|-----------------------------------|---------------------------------|
|                                   | -1 <mark>Ø</mark>               |
| STRE סטודנטים שנרשמו<br>WI 2 2019 | שיטת בחירה<br>וריאנט בחירה      |
|                                   |                                 |
|                                   | קריטריונים של מסנן בחירה        |
|                                   | סוג בחירה                       |
|                                   | סיכום ביצועים<br>סיכום חוות דעת |
|                                   | מדדי ביצועים                    |
|                                   | מדדי ביצועים מאוחסנים 💿         |
| <b>▼</b> 0                        | שנה                             |
| <b>▼</b> 0                        | סמסטר                           |
|                                   | מדדי ביצועים נוכחיים 🔾          |
| •                                 | נקודת חישוב                     |
|                                   | נתוני חוות דעת                  |
|                                   | חוות הדעת הושלמה                |
|                                   | סטטוס רישום מודול 🗌             |
| •                                 | סטטוס רישום                     |
|                                   | <mark>בח</mark> ר מודול         |
| 97030007                          | מודול                           |
|                                   | בחר שנה וסמסטר 🔽                |
| 2019 תש"פ                         | שנה                             |
| ד 201                             | סמסטר                           |
|                                   |                                 |
| TEST1/                            | مدينم                           |

- 4.3.1 בשדה "וריאנט בחירה" בחר מתוך הרשימה את הווריאנט הרצוי. ניתן ליצור וריאנט חדש לפי הצורך, לפי התהליך כמו בדו"חות האחרים, לדוגמה בסעיף 2.5 בחוברת זו.
  - ."סוג בחירה" סמן " סיכום חוות דעת. 4.3.2
- 4.3.3 בשדה "בחר מודל" אם הוא לא מסומן, אזי נקבל את רשימת כל המודולים. במידה והשדה "בחר מודול" מסומן ב- V, בשדה "מודול" חייבים לבחור מתוך הרשימה את המודול הרצוי.
  - .V בשדה "בחר שנה וסמסטר" סמן 4.3.4
  - 4.3.5 בשדה "שנה" בחר מתוך הרשימה את שנת הלימודים הרצויה.
  - 4.3.6 בשדה "סמסטר" בחר מתוך הרשימה את הסמסטר הרצוי של שנת הלימודים שנבחרה.
    - .... בשדה "תבנית" מופיעה תבנית הצגת הדו"ח שהגדרנו ותמיד ניתן לשנותה. 4.3.7

חוברת הדרכה לדו"חות

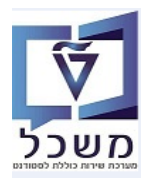

## .... לחץ על הצלמית 🗣 = "בצע" על מנת להריץ את הדו"ח.

לשים לב לעמודה "טקסט ארוך לסטטוס" בה מופיע הסטטוס "נוכח" או "ביטול רישום".

#### Appraisal Data

|                       |            |          |                           |            |             |      |                  | 1                         | .E.C.6           |      |                       |             | 30(     | 7.80)     | ( E 🖬 🕄       |
|-----------------------|------------|----------|---------------------------|------------|-------------|------|------------------|---------------------------|------------------|------|-----------------------|-------------|---------|-----------|---------------|
| ס סטטוס רישום - תיאור | תאריך      | סמל ציון | מודול                     | תאריך סיום | תאריך התחלה | תת ס | טקסט ארוך לסטטוס | זיהוי מודו <mark>ל</mark> | שנה אקדמית -תאור | שנה  | ז סמסטר אקדמי - תיאור | שם משפחה סו | שם פרטי | מספר ת.ז  | מספר סטודנט 🕫 |
| 2 הושלם בהצלחה        | 20.08.2020 | 85       | אנגלית <mark>מ</mark> כ-א | 13.03.2021 | 16.08.2020  | CS01 | נוכח             | 97030009                  | תש"פ             | 2019 | 20 אביב               | אמר I       | אופק    | 205737901 | 0100000431    |
| 2 הושלם בהצלחה        | 20.08.2020 | 90       | כ.מדעית מכ-א              | 13.03.2021 | 16.08.2020  | CS01 | נוכח             | 97030011                  | תש"פ             | 2019 | 20 אביב               | אמר l       | אופק    | 205737901 | 010000431     |
| 2 הושלם בהצלחה        | 20.08.2020 | 69       | מתמטיקה מכ-א              | 13.03.2021 | 16.08.2020  | CS01 | נוכח             | 97030005                  | תש"פ             | 2019 | 20 אביב               | אמר I       | אופק    | 205737901 | 010000431     |
| 2 הושלם בהצלחה        | 20.08.2020 | 78       | פיזיקה מכ-א               | 13.03.2021 | 16.08.2020  | CS01 | נוכח             | 97030007                  | תש"פ             | 2019 | 20 אביב               | אמר l       | אופק    | 205737901 | 010000431     |
| 2 הושלם בהצלחה        | 20.08.2020 | 87       | כ.מדעית מכ-א              | 31.12.9999 | 18.10.2020  | CS04 | ביטול רישום      | 97030011                  | תש"פ             | 2019 | 20 אביב               | יונה ו      | ניצן    | 319044475 | 010000456     |
| 2 הושלם בהצלחה        | 20.08.2020 | 78       | מתמטיקה מכ-א              | 31.12.9999 | 18.10.2020  | CS04 | ביטול רישום      | 97030005                  | תש"פ             | 2019 | 20 אביב               | יונה ו      | ניצן    | 319044475 | 010000456     |
| 2 הושלם בהצלחה        | 20.08.2020 | 82       | אנגלית מכ-א               | 31.12.9999 | 18.10.2020  | CS04 | ביטול רישום      | 97030009                  | תש"פ             | 2019 | 20 אביב               | יונה ו      | ניצן    | 319044475 | 010000456     |
| 2 הושלם בהצלחה        | 20.08.2020 | 85       | פיזיקה מכ-א               | 31.12.9999 | 18.10.2020  | CS04 | ביטול רישום      | 97030007                  | תש"פ             | 2019 | 20 אביב               | יונה ו      | ניצן    | 319044475 | 010000456     |
| 2 הושלם בהצלחה        | 20.08.2020 | 74       | אנגלית מכ-א               | 13.03.2021 | 16.08.2020  | CS01 | נוכח             | 97030009                  | תש"פ             | 2019 | 20 אביב               | עזאם        | איהאב   | 316215276 | 010000458     |
| 2 הושלם בהצלחה        | 20.08.2020 | 75       | כ.מדעית מכ-א              | 13.03.2021 | 16.08.2020  | CS01 | נוכח             | 97030011                  | תש"פ             | 2019 | 20 אביב               | עזאם I      | איהאב   | 316215276 | 010000458     |
| 3 הושלם ללא הצלחה     | 20.08.2020 | 19       | מתמטיקה מכ-א              | 13.03.2021 | 16.08.2020  | CS01 | נוכח             | 97030005                  | תש"פ             | 2019 | 20 אביב               | עזאם        | איהאב   | 316215276 | 010000458     |
| 2 הושלם בהצלחה        | 20.08.2020 | 57       | פיזיקה מכ-א               | 13.03.2021 | 16.08.2020  | CS01 | נוכח             | 97030007                  | תש"פ             | 2019 | 20 אביב               | עזאם I      | איהאב   | 316215276 | 010000458     |
| 2 הושלם בהצלחה        | 20.08.2020 | 87       | כ.מדעית מכ-א              | 13.03.2021 | 16.08.2020  | CS01 | נוכח             | 97030011                  | תש"פ             | 2019 | 20 אביב               | דקל ו       | מתן     | 316592815 | 010000460     |

#### Excel –אעברת הדו"ח ל- 4.4

לחץ על הכפתור 🖼 ובחר מתוך הרשימה את "גיליון אלקטרוני". שמור את המסמך בשם ובספרייה רצויים.

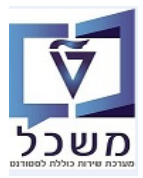

#### ZCM\_PRECQ\_UPD דיווח גמר לימודים לסטודנט במכינה - טרנזקציה.5

דו"ח זה מציג את רשימת הסטודנטים שזכאים לתעודת גמר במכינה הקדם אקדמית של הטכניון.

#### ZCM\_PRECQ\_UPD כנס לטרנזקציה 5.1

|                 |        | <u>ע</u> זרה | <u>מ</u> ערכת | ע <u>ב</u> ור אל | <u>ע</u> רוך | ם <u>ת</u> וכנית |
|-----------------|--------|--------------|---------------|------------------|--------------|------------------|
| 🖳 😨   🔂 📮   🕼 ( | 300100 | 🚔   👷 🚷 🔊    | 📙 »           |                  |              | - 📀              |
|                 |        | טים במכינה   | סטודנו        | מודים לי         | מרלי         | דיווח ג          |
|                 |        |              |               |                  |              | æ                |
|                 |        |              |               |                  |              |                  |
| 🔁 🖸             | עד     |              | ]             |                  | לימודים      | תוכנית י         |
|                 | •      |              | ]             |                  | מית          | שנה אקד          |
|                 | •      |              |               |                  | ימודים       | סמסטר ל          |
|                 |        | 19.10.2020   |               | יים              | שור כישוו    | תאריך איי        |
|                 |        | 4            |               | מר               | צועות לג     | מספר מק          |
|                 |        |              |               |                  | ה            | סימולצי          |
|                 |        |              |               |                  | וח           | הצגת ד           |
|                 |        |              |               |                  |              |                  |

5.1.1 התייחס לשדות הבאים כדי לבחור פרמטרים ע"פ הצורך:

| שדה                 | סטאטוס   | הסבר                                                |
|---------------------|----------|-----------------------------------------------------|
| תוכנית לימודים      | חובה     | בחר מתוך הרשימה את התוכנית הרלוונטית.               |
| שנה אקדמית          | חובה     | בחר מתוך הרשימה את שנת הלימודים הרלוונטית.          |
| סמסטר לימודים       | חובה     | בחר מתוך הרשימה את הסמסטר הרלוונטי.                 |
| תאריך אישור כישורים | אוטומטית | ניתן לשנות ידנית לפי הצורך.                         |
| סימולציה            | רשות     | השדה ריק. כאשר משהו לא תקין מקבלים הודעת שגיאה.     |
| הצגת דו"ח           | חובה     | בריצה אמיתית מקבלים את כל ההודעות, הצלחה או כישלון. |

5.2 לחץ על הצלמית 🔗 = "בצע" על מנת להריץ את הדו"ח.

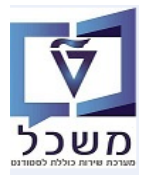

#### 5.3 תוצאה לאחר ריצה אמיתית של הדו"ח:

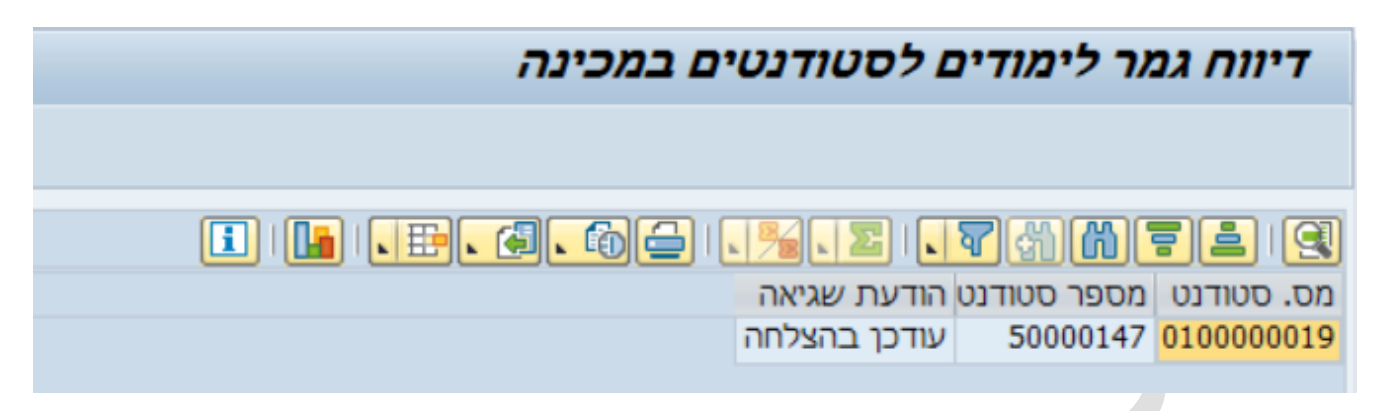

. ניתן לראות במרוכז את "תאריך זכאות לתעודה" לאחר ריצת דו"ח הנ"ל. 2CM\_STUDENT\_INFO בדו"ח 5.4

#### רשימת רישום סטודנטים

## i .e. 6. 66 .%. I 77072 64 9

| ת.סיוו | ת.תחילת הסטטוס | X1. | מיך   | תאו. | סטטוס רישום        | תאריך זכאות לתעודה | סמ   | שנה אקד | שנה  | תכנית לימודים | שם אובייקט  | תאריך לידה | חב.אירת. | ЕрС | ע חב.אירת. | ק.אר.אירוי | שם פרטי | שם משפחה  | מספר ת.ז  | מס. סטודנט | 团 |
|--------|----------------|-----|-------|------|--------------------|--------------------|------|---------|------|---------------|-------------|------------|----------|-----|------------|------------|---------|-----------|-----------|------------|---|
| .2020  | 04.03.2020     | lL  | ) זכר | CS01 | נוכח               | 23.06.2020         | אביב | תש"פ    | 2019 | 970971-0-001  | מכינת אוקטו | 13.07.1994 |          |     | גורן       | 04         | דני     | זאודו     | 205634199 | 0100000352 |   |
| .2020  | 04.03.2020     | lL  | ) זכר | CS01 | נוכ <mark>ח</mark> | 02.09.2020         | אביב | תש"פ    | 2019 | 970971-0-001  | מכינת אוקטו | 13.06.1995 |          |     | ברוש       | 03         | מתן     | אשוח      | 316114586 | 010000354  |   |
| .2020  | 04.03.2020     | l   | ) זכר | CS01 | מכח                |                    | אביב | תש"פ    | 2019 | 970971-0-001  | מכינת אוקטו | 10.06.1997 |          |     | ברוש       | 03         | מינבל   | אסצ'נקה   | 323483826 | 0100000355 |   |
| .2020  | 04.03.2020     | l   | ) זכר | CS01 | נוכ <mark>ח</mark> |                    | אביב | תש"פ    | 2019 | 970971-0-001  | מכינת אוקטו | 23.02.1998 |          |     | ברוש       | 03         | כרים    | עראידה    | 206879561 | 0100000356 |   |
| .2020  | 04.03.2020     | lL  | ) זכר | CS01 | מכח                |                    | אביב | תש"פ    | 2019 | 970971-0-001  | מכינת אוקטו | 28.10.1995 |          |     | ברוש       | 03         | אביאל   | כהן       | 316007988 | 0100000357 |   |
| .2020  | 04.03.2020     | l   | ) זכר | CS01 | נוכח               |                    | אביב | תש"פ    | 2019 | 970971-0-001  | מכינת אוקטו | 05.07.1999 |          |     | בחש        | 03         | חאלד    | אבו אחמד  | 207660846 | 010000358  |   |
| .2020  | 04.03.2020     | l   | ) זכר | CS01 | נוכח               |                    | אביב | תש"פ    | 2019 | 970971-0-001  | מכינת אוקטו | 21.12.1997 |          |     | ברוש       | 03         | מג'די   | פאהום     | 318539160 | 0100000359 |   |
| .2020  | 04.03.2020     | l   | ) זכר | CS01 | נוכח               |                    | אביב | תש"פ    | 2019 | 970971-0-001  | מכינת אוקטו | 29.03.1996 |          |     | ברוש       | 03         | דימה    | זולודב    | 313891418 | 010000360  |   |
| .2020  | 04.03.2020     | IL  | ) זכר | CS01 | מכח                |                    | אביב | תש"פ    | 2019 | 970971-0-001  | מכינת אוקטו | 27.08.1995 |          |     | ברוש       | 03         | איגור   | גולוסובקר | 333818979 | 010000361  |   |

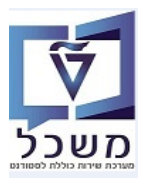

#### ZCM\_BOOKINGS דו"ח הפצת סטודנטים לבחינות– טרנזקציה.6

הדוח מהווה שלב מקדים לתכנון בחינה במערכת ומספק תמונה כמותית של הסטודנטים לתכנון חדרי הבחינה. הדוח יציג את כל הסטודנטים הרשומים לקורס וההתאמות שלהם אשר בתוקף <u>בתאריך הבחינה</u>. הדוח יציג כמות סטודנטים זכאים עבור סוג התאמה

ביצוע: = 🚱 ביצוע: ביקוש לקורס והתייחס לשדות הבאים ולחץ על הצלמית - ZCM\_BOOKINGS בנס לטרנזקציה 6.1

|                  |                  |           | דו"ח ביקוש לקורס                    |
|------------------|------------------|-----------|-------------------------------------|
|                  |                  |           | Q.                                  |
|                  |                  |           | פרמנור                              |
|                  |                  |           | עונת לימוד.אקדמ.                    |
|                  | 28               | 3.01.2021 | תאריך מבחן                          |
|                  |                  | 3         | תוכנית לימודים לשיוך מקצועות        |
|                  | 1                |           | מקצועות                             |
|                  | עשפ"א 2020 🕶     |           | שנה אקדמית (רישום לקורסים)          |
|                  | 200 חורף         |           | עונת לימודים אקדמית (רישום לקורסים) |
|                  |                  |           |                                     |
|                  |                  |           | הכללת בחירה                         |
|                  |                  |           | אצגת תכנית מודול 🔽                  |
|                  |                  |           | הצגת עגלת רישום                     |
|                  |                  |           | רשומים 🔽 הצגת מודולים רשומים        |
| הצגת רשימת המתנה | צוגת רישום מותנה | ח         | רישום רגיל<br>עַעו רישום רגיל       |
|                  |                  |           | בחירת פלט                           |
|                  |                  |           | אצגת רשימת סטודנטים ✔               |
|                  |                  |           | הצגת הצעות                          |
|                  |                  |           |                                     |

| הסבר                                                                                                    | סטאטוס | שדה                                    |
|----------------------------------------------------------------------------------------------------|--------|----------------------------------------|
| הזן את תאריך הבחינה הרצוי.                                                                                                    | חובה   | תאריך מבחן                             |
| בחר מתוך הרשימה את תוכנית הלימודים אליה משתייך המקצוע.                                                                             | חובה   | תכנית לימודים לשיוך מקצוע              |
| בחר מתוך הרשימה את המקצוע/ות של סמסטר הבחינות.<br>אם לא הוזן מספר מקצוע, מקבלים את הרישום לכל המקצועות<br>הנלמדים בתוכנית הלימודים | חובה   | מקצוע                                  |
| בחר מתוך הרשימה את שנה האקדמית הרלוונטית.                                                                                          | חובה   | שנה אקדמית (רישום לקורסים)             |
| בחר מתוך הרשימה את עונת הלימודים הרלוונטית.                                                                                        | חובה   | עונת לימודים אקדמית (רישום<br>לקורסים) |
| סמן V                                                                                                    | חובה   | הצגת תכנית מודול                       |
| סמן V                                                                                                    | חובה   | הצגת מודולים רשומים                    |
| סמן V . ניתן לסם לאחר לחית Enter לאחר בחירת המקצוע.                                                                                | חובה   | הצגת רישום רגיל                        |
| סמן V                                                                                                    | חובה   | הצגת רשימת סטודנטים                    |

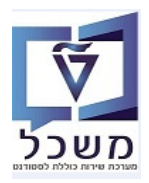

6.2 במסך התוצאות ניתן לראות את רשימת הסטודנטים עם הארכת זמן ואחוזי הארכה.

ניתן לראות גם התאמות אחרות, כמו לדוגמה "היבחנות על מחשב", הכל לפי העדכון בכרטיס סטודנט. עבור כל סוג התאמה, בכל עמודה **ישנו סה"כ מספר הסטודנטים**, מידע חשוב לתכנון חדרי הבחינה.

|   |                 |                 |                 |                     |                            |               |                     |                       |             |            | ים                     | ט <i>עבור סטודנו</i> | פרטי הקורנ    |
|---|-----------------|-----------------|-----------------|---------------------|----------------------------|---------------|---------------------|-----------------------|-------------|------------|------------------------|----------------------|---------------|
|   |                 |                 |                 |                     |                            |               |                     |                       |             |            | J                      |                      |               |
|   |                 |                 |                 |                     |                            |               |                     |                       |             |            | I.E <mark>.6</mark> .6 | 🔁 💵 💐 🖗              | nte g         |
| 5 | טופס בחינה מוגד | היבחנות על מחשב | ללא הארכת זמן 🗉 | 100% הארכת זמן 100% | <sup>2</sup> הארכת זמן 50% | הארכת זמן 25% | E 10% הארכת זמן 10% | חבילת אירועים - תיאור | זיהוי מודול | זה.אוב.סט. | שם                     | סה"כ מספר סטודנט     | מודול - קיצור |
|   | 0               | 1               | 0               | 0                   | 0                          | 1             | 0                   | קר030                 | 97030005    | 50001621   | ירמולין, דניאל         | 010000765 12         | מתמטיקה מכ-א  |
|   | 0               | 0               | 0               | 1                   | 0                          | 0             | 0                   | קר030                 | 97030005    | 50001623   | רוגול, מקס             | 010000766 12         |               |
|   | 0               | 0               | 0               | 0                   | 0                          | 1             | 0                   | קר030                 | 97030005    | 50001625   | גנטמן, מתן             | 010000767 12         |               |
|   | 0               | 0               | - 1             | 0                   | 0                          | 0             | 0                   | קר030                 | 97030005    | 50001628   | בוגאנים, אופק          | 010000768 12         |               |
|   | 0               | 0               | 1               | 0                   | 0                          | 0             | 0                   | קר030                 | 97030005    | 50001630   | אבו סאלח, מוחמד        | 010000769 12         |               |
|   | 0               | 0               | 0               | 0                   | 0                          | 1             | 0                   | קר030                 | 97030005    | 50001632   | כהן, דור               | 0100000770 12        |               |
|   | 0               | 0               | 0               | 0                   | 0                          | 1             | 0                   | קר030                 | 97030005    | 50001634   | פלג, אילן              | 0100000771 12        |               |
|   | 0               | 0               | 1               | 0                   | 0                          | 0             | 0                   | קר030                 | 97030005    | 50001636   | לשקביץ', אילן          | 0100000772 12        |               |
|   | 0               | 0               | 1               | 0                   | 0                          | 0             | 0                   | קר030                 | 97030005    | 50001638   | בן ציון, בר            | 0100000773 12        |               |
|   | 0               | 0               | 0               | 0                   | 1                          | 0             | 0                   | SE4                   | 97030005    | 50001640   | וושבניקוב, דניאל       | 0100000774 12        |               |
|   | 0               | 0               | 0               | 0                   | 0                          | 1             | 0                   | SE4                   | 97030005    | 50001642   | נימרי, לארין           | 010000775 12         |               |
|   | 0               | 0               | 1               | 0                   | 0                          | 0             | 0                   | SE4                   | 97030005    | 50001644   | ישורון, נריה           | 010000776 12         |               |
|   | 0 •             | 1 •             | 5 •             | 1.                  | 1 •                        | 5             | • 0                 |                       |             |            |                        |                      | מתמטיקה מכ-א  |
|   | 0 ==            | 1 -             | - 5-            | - 1-                | 1                          | 5             | •• 0                |                       |             |            |                        |                      | A             |

#### Excel – העברת הדו"ח ל- 6.3

לחץ על הכפתור 💷 ובחר מתוך הרשימה את "גיליון אלקטרוני". שמור את המסמך בשם ובספרייה רצויים.

|    | A            | В    | С          | D                         | E        | F         | G          | Н             | 1             | J             | K              | L             | М               | N                | 0                | Р                    |
|----|--------------|------|------------|---------------------------|----------|-----------|------------|---------------|---------------|---------------|----------------|---------------|-----------------|------------------|------------------|----------------------|
| 1  | מודקיצור     | סה"ב | מס. סטודנט | שם                        | ז.אוביקט | זיהוי מו. | תיא. חבילה | הארכת זמן 10% | הארבת זמן 25% | הארבת זמן 50% | הארכת זמן 100% | ללא הארכת זמן | היבחנות על מחשב | טופס בחינה מוגדל | היבחנות בחדר לבד | מחברת חלקה- ללא משבצ |
| 2  |              |      |            |                           |          |           |            |               |               |               |                |               |                 |                  |                  |                      |
| 3  | מתמטיקה מב-א | 12   | 100000765  | ירמולין, דניאל            | 50001621 | 97030005  | קר030      | 0             | 1             | . 0           | C              | C             | 1               | 0                | 0                | 0 Modul              |
| 4  | מתמטיקה מב-א | 12   | 100000766  | רוגול, מקס                | 50001623 | 97030005  | קר030      | 0             | 0             | C             | 1              | 0             | 0               | 0                | 0                | 0 Modul              |
| 5  | מתמטיקה מב-א | 12   | 100000767  | גנטמן, מתן                | 50001625 | 97030005  | Q301       | 0             | 1             | . 0           | 0              | C             | 0               | 0                | 0                | 0 Modul              |
| 6  | מתמטיקה מב-א | 12   | 100000768  | בוגאנים, אופק             | 50001628 | 97030005  | Q301       | 0             | 0             | C             | C              | 1             |                 | 0                | 0                | 0 Modul              |
| 7  | מתמטיקה מב-א | 12   | 100000769  | אבו סאלח, מוחמד           | 50001630 | 97030005  | 030-j      | 0             | 0             | C             | 0              | 1             |                 | 0                | 0                | 0 Modul              |
| 8  | מתמטיקה מב-א | 12   | 100000770  | כהן, דור                  | 50001632 | 97030005  | Q301       | 0             | 1             | . 0           | C              | C             | 0               | 0                | 1                | 0 Modul              |
| 9  | מתמטיקה מב-א | 12   | 100000771  | פלג, אילן                 | 50001634 | 97030005  | 030-j      | 0             | 1             | . 0           | 0              | C             | 0               | 0                | 0                | 0 Modul              |
| 10 | מתמטיקה מב-א | 12   | 100000772  | לשקביץ', אילן             | 50001636 | 97030005  | סר030 קר   | 0             | 0             | C             | 0              | 1             |                 | 0                | 0                | 0 Modul              |
| 11 | מתמטיקה מב-א | 12   | 100000773  | בן ציון, בר               | 50001638 | 97030005  | 030-j      | 0             | 0             | C             | 0              | 1             |                 | 0                | 0                | 0 Modul              |
| 12 | מתמטיקה מב-א | 12   | 100000774  | יייי.<br>וושבניקוב, דניאל | 50001640 | 97030005  | SE4        | 0             | 0             | 1             | C              | C             | 0               | 0                | 0                | 0 Modul              |
| 13 | מתמטיקה מב-א | 12   | 100000775  | נימרי, לארין              | 50001642 | 97030005  | SE4        | 0             | 1             | . 0           | 0              | 0             | 0               | 0                | 0                | 0 Modul              |
| 14 | מתמטיקה מב-א | 12   | 100000776  | ישורון, נריה              | 50001644 | 97030005  | SE4        | 0             | 0             | C             | C              | 1             |                 | 0                | 0                | 0 Modul              |
| 15 | מתמטיקה מב-א |      |            |                           |          |           |            | 0             | 5             | 1             | 1              | 5             | 1               | 0                | 1                | 0                    |
| 16 |              |      |            |                           |          |           |            |               |               |               |                |               |                 |                  |                  |                      |
| 17 |              |      |            |                           |          |           |            | 0             | 5             | 1             | 1              | 5             | 1               | 0                | 1                | 0                    |

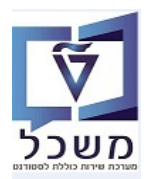

#### ZCM\_EX\_ADAPTIONS דו"ח התאמות סטודנטים ליועצות – טרנזקציה 7.

הדוח מיועד להציג את רשימת הסטודנטים שרשומים לתוכנית לימוד מסוימת וההקלות להם הם זכאים, עם תאריכי התוקף לכל התאמה.

- , כנס לטרנזקציה ZCM\_EX\_ADAPTIONS דו"ח התאמות סטודנטים ליועצות והתייחס לשדות הבאים, 7.1
  - ולחץ על הצלמית 🏵 =ביצוע:

|   | ועצות      | דוח התאמות סטודנטים ליו |
|---|------------|-------------------------|
|   |            | €>                      |
|   |            |                         |
|   | 6          | תוכנית לימודים          |
| • | 2020 תשפ"א | שנה אקדמית              |
| - | 200 חורף   | עונת לימודים אקדמית     |
|   |            |                         |

| שדה                 | סטאטוס | הסבר                                             |
|---------------------|--------|--------------------------------------------------|
| תוכנית הלימודים     | חובה   | בחר מתוך הרשימה את תוכנית הלימודים הרצויה.       |
| שנה אקדמית          | חובה   | בחר מתוך הרשימה את שנה האקדמית הרלוונטית.        |
| עונת לימודים אקדמית | חובה   | בחר מתוך הרשימה את הסמסטר הרלוונטי לאותן התאמות. |

7.2 במסך התוצאות ניתן לראות את רשימת הסטודנטים עם הארכת זמן ואחוזי הארכה.

ניתן לראות גם התאמות אחרות, כמו לדוגמה "היבחנות על מחשב", הכל לפי העדכון בכרטיס סטודנט.

|          |          |                        |                   |                                  |               |           |            |             |                     | יועצות    | נטים ל  | ות סטוד            | יוח התאמ   | 7 |
|----------|----------|------------------------|-------------------|----------------------------------|---------------|-----------|------------|-------------|---------------------|-----------|---------|--------------------|------------|---|
|          |          |                        |                   |                                  |               |           |            |             |                     |           |         |                    |            |   |
|          |          |                        |                   |                                  |               |           |            |             |                     |           |         |                    |            |   |
|          |          |                        |                   |                                  |               |           |            | 💶 I 🚹 I 🐛   | <b>B. (4). (6</b> ) | 3.%       | 🖸 । 🛯 🖥 | ] #1 <b>(* )</b> [ | 9          |   |
| חב.אירת. | ק.א.איר. | מספר אובייקט של סטודנט | זיבה סיבה -תאור   | תיאור ההתאמה                     | התאמות נוספות | הארכת זמן | תאריך סיום | תאריך התחלה | טקסט תת-סוג         | שם משפחה  | שם פרטי | r.1.               | מס. סטודנט | 泪 |
| דקל      | 07       | 50000174               | 100 לקויות למידה  |                                  |               | 25        | 31.12.9999 | 01.01.2019  | תוספת זמן           | רוזנפלד   | עידו    | 206082521          | 010000046  |   |
| ורד      | 09       | 50000240               | 101 בעיות רפואיות |                                  |               | 25        | 31.08.2021 | 24.12.2020  | תוספת זמן           | בולבין    | דניאל   | 311399794          | 0100000112 |   |
| גורן     | 04       | 50000283               | 100 לקויות למידה  |                                  |               | 25        | 31.08.2021 | 24.12.2020  | תוספת זמן           | דייץ      | אסתר    | 318336450          | 0100000155 |   |
| גורן     | 04       | 50001089               | 102 הפרעת קשב     |                                  |               | 50        | 31.12.9999 | 14.12.2020  | תוספת זמן           | שחל       | אתי     | 334455664          | 020000353  |   |
| ברוש     | 03       | 50001088               | 100 לקויות למידה  |                                  |               | 25        | 31.12.2021 | 14.12.2020  | תוספת זמן           | אילנה     | לוסטיג  | 445566771          | 020000352  |   |
| ברוש     | 03       | 50001330               | 104 קשיים בעברית  |                                  |               | 25        | 31.08.2021 | 24.12.2020  | תוספת זמן           | גריפית    | שרה     | 341312304          | 0100000614 |   |
| ברוש     | 03       | 50001330               | 104 קשיים בעברית  | מילון/מילונית אלקטרונית          | DI            |           | 31.08.2021 | 24.12.2020  | התאמות נוספות       | גריפית    | שרה     | 341312304          | 0100000614 |   |
| ברוש     | 03       | 50001387               | 100 לקויות למידה  |                                  |               | 25        | 31.08.2021 | 24.12.2020  | תוספת זמן           | בשן       | עומר    | 208609099          | 010000652  |   |
| ברוש     | 03       | 50001387               | 100 לקויות למידה  | הקלדה על מחשב (כתיבה מדעית בלבד) | СТ            |           | 31.08.2021 | 24.12.2020  | התאמות נוספות       | בשן       | עומר    | 208609099          | 010000652  |   |
| דקל      | 07       | 50001389               | 104 קשיים בעברית  |                                  |               | 25        | 31.08.2021 | 24.12.2020  | תוספת זמן           | עבד אלטיף | תאמר    | 211798715          | 010000653  |   |

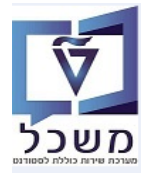

7.3 אפשר לבצע סינון של העמודות ע"י לחיצה/סימון על העמודה הרצוי ולחיצה על הצלמית 🐨 = הגדר מסנן:

|          |          |                        |                   |              |               |           |            |             |             |          |         |                        |            | _ |
|----------|----------|------------------------|-------------------|--------------|---------------|-----------|------------|-------------|-------------|----------|---------|------------------------|------------|---|
|          |          |                        |                   |              |               |           |            |             |             | יועצות   | נטים ל  | ות סטוד                | וח התאמ    | 7 |
|          |          |                        |                   |              |               |           |            |             |             |          |         |                        |            |   |
| 1        |          |                        |                   |              |               |           |            |             |             |          |         |                        |            |   |
|          |          |                        |                   |              |               |           |            |             |             |          |         | ,                      |            |   |
| V        |          |                        |                   |              |               |           |            | i 🔒 🚺       | B. @. 6     | 31.%.    | 21.1    | <b>7</b> 81 <b>6</b> 1 |            |   |
| חב.אירת. | ק.א.איר. | מספר אובייקט של סטודנט | סיבה סיבה -תאור   | תיאור ההתאמה | התאמות נוספות | הארכת זמן | תאריך סיום | תאריך התחלה | טקסט תת-סוג | שם משפחה | שם פרטי | r.r.                   | מס. סטודנט | 匂 |
| דקל      | 07       | 50000174               | 100 לקויות למידה  |              |               | 25        | 31.12.9999 | 01.01.2019  | תוספת זמן   | רוזנפלד  | עידו    | 206082521              | 010000046  |   |
| ורד      | 09       | 50000240               | 101 בעיות רפואיות |              |               | 25        | 31.08.2021 | 24.12.2020  | תוספת זמן   | בולבין   | דניאל   | 311399794              | 0100000112 |   |
| גורן     | 04       | 50000283               | 100 לקויות למידה  |              |               | 25        | 31.08.2021 | 24.12.2020  | תוספת זמן   | דייץ     | אסתר    | 318336450              | 0100000155 |   |
| גורן     | 04       | 50001089               | 102 הפרעת קשב     |              |               | 50        | 31.12.9999 | 14.12.2020  | תוספת זמן   | שחל      | אתי     | 334455664              | 0200000353 |   |
| ברוש     | 03       | 50001088               | 100 לקויות למידה  |              |               | 25        | 31.12.2021 | 14.12.2020  | תוספת זמן   | אילנה    | לוסטיג  | 445566771              | 020000352  |   |
| ברוש     | 03       | 50001330               | 104 קשיים בעברית  |              |               | 25        | 31.08.2021 | 24.12.2020  | תוספת זמן   | גריפית   | שרה     | 341312304              | 0100000614 |   |
|          |          | 50004000               |                   |              |               |           |            |             |             |          |         |                        |            |   |

בצע 🗹 במסך שמתקבל לפי בחירת העמודה, הזן בין \* \* את הפרמטר הרצוי ולחץ על הצלמית 7.3.1

| × |    |        | קבע ערכים עבור קריטריוני סינון 🖯 |
|---|----|--------|----------------------------------|
|   |    |        | בחירה                            |
|   | עד | *ברוש* | קטגוריית חבילת אירועים - תיאור   |
|   |    |        |                                  |
|   |    |        |                                  |
|   |    |        |                                  |
|   |    |        |                                  |
|   |    |        |                                  |
|   |    |        |                                  |
|   |    |        |                                  |
|   |    |        |                                  |
|   |    |        |                                  |
|   |    |        |                                  |
|   |    |        |                                  |
|   |    |        |                                  |

:רשימה של הסטודנטים לפי הסינון שנבחר 7.3.2

|        |                                             |                  |                                  |                        |              |             |               | יועצות   | נטים ל   | ות סטוד   | וח התאמ    | 7 |
|--------|---------------------------------------------|------------------|----------------------------------|------------------------|--------------|-------------|---------------|----------|----------|-----------|------------|---|
| 1      |                                             |                  |                                  |                        |              |             |               |          |          |           |            |   |
|        |                                             |                  |                                  |                        | (            |             |               |          |          | າເພາ      |            | 1 |
|        |                                             |                  |                                  |                        | l            |             |               | 2 1 78 1 | 20119    |           |            |   |
| חב.איר | מספר אובייקט של סטוד ק.א.איר <mark>.</mark> | סיבה סיבה -תאור  | תיאור ההתאמה                     | הארכת זמן התאמות נוספו | תאריך סיום i | תאריך התחלר | טקסט תת-סוג   | שם משפחה | שם פרטי  | r.1.      | מס. סטודנט | 匂 |
| ברוש   | 03 50001088                                 | 100 לקויות למידה |                                  | 25                     | 31.12.2021   | 14.12.2020  | תוספת זמן     | אילנה    | לוסטיג   | 445566771 | 020000352  |   |
| ברוש   | 03 50001330                                 | 104 קשיים בעברית |                                  | 25                     | 31.08.2021   | 24.12.2020  | תוספת זמן     | גריפית   | שרה      | 341312304 | 0100000614 |   |
| ברוש   | 03 50001330                                 | 104 קשיים בעברית | מילון/מילונית אלקטרונית          | DI                     | 31.08.2021   | 24.12.2020  | התאמות נוספות | גריפית   | שרה      | 341312304 | 010000614  |   |
| ברוש   | 03 50001387                                 | 100 לקויות למידה |                                  | 25                     | 31.08.2021   | 24.12.2020  | תוספת זמן     | בשן      | עומר     | 208609099 | 010000652  |   |
| ברוש   | 03 50001387                                 | 100 לקויות למידה | הקלדה על מחשב (כתיבה מדעית בלבד) | CT                     | 31.08.2021   | 24.12.2020  | התאמות נוספות | בשן      | עומר     | 208609099 | 010000652  |   |
| ברוש   | 03 50001748                                 | 104 קשיים בעברית |                                  | 25                     | 31.08.2021   | 24.12.2020  | תוספת זמן     | פרידמן   | רבקה דני | 345045975 | 010000823  |   |
| ברוש   | 03 50001748                                 | 104 קשיים בעברית | מילון/מילונית אלקטרונית          | DI                     | 31.08.2021   | 24.12.2020  | התאמות נוספות | פרידמן   | רבקה דני | 345045975 | 010000823  |   |
| ברוש   | 03 50001642                                 | 104 קשיים בעברית |                                  | 25                     | 31.12.9999   | 01.01.2020  | תוספת זמן     | נימרי    | לארין    | 207672494 | 010000775  |   |
|        |                                             |                  |                                  |                        |              |             |               |          |          |           |            |   |

#### Excel – העברת הדו"ח ל-7.4

לחץ על הכפתור 💷 ובחר מתוך הרשימה את "גיליון אלקטרוני". שמור את המסמך בשם ובספרייה רצויים.

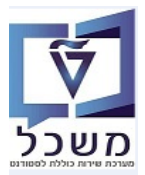

חוברת הדרכה לדו"חות

#### 2CM\_EX\_PROCTORS\_LIST דו"ח ניהול מבחנים – רשימת משגיחים – טרנזקציה.

- דרך הדו"ח לניהול בחינות מפיקים שני סוגים של רשימות:
- רשימה <u>חודשית</u> למשגיח לפי ת.ז. הדו"ח מציג את פרטי הבחינות אליהן המשגיח שובץ במהלך תקופה נבחרת.
  - רשימה <u>יומית של</u> המשגיחים עבור אחראי מבחנים.
  - בנהול מבחנים רשימת משגיחים = ZCM\_EX\_PROCTORS\_LIST כנס לטרנזקציה 8.1

| ניהול מבחנים CM:רשימת מ                                | ושגיחים                                                                                                    |         |          |
|--------------------------------------------------------|----------------------------------------------------------------------------------------------------|---------|----------|
| Ø                                                      |                                                                                                    |         |          |
| שנה אקדמית<br>סמסטר<br>סוג מבחן                        | )[][][][][][][][][][][][][][][][][][][][][][][][][][][][][][][][][][][][]_][][][][][][][][][][][][][][][][][][][][ | 0       |          |
| יחידה אקדמית<br>בית ספר<br>תכנון מרכזי                 |                                                                                                    |         |          |
| מודולים<br>משגיח                                       |                                                                                                    | עד      | <b>~</b> |
| תאריך בחינה<br>פורמט פלט                               | <br>C תצוגת טבלה                                                                                                   | עד<br>ד | 1        |
| תצוגה שטוחה                                            |                                                                                                    |         |          |
| <ul> <li>תצוגה שטוחה</li> <li>תצוגה החררכית</li> </ul> |                                                                                                    |         |          |
| 117711                                                 |                                                                                                    |         |          |

והתייחס לשדות הבאים. בסיום לחץ על הצלמית 🍄 =ביצוע:

| שדה          | סטאטוס   | הסבר                                                                                         |
|--------------|----------|----------------------------------------------------------------------------------------------|
| שנה אקדמית   | חובה     | בחר מתוך הרשימה את השנה הרצויה.                                                              |
| סמסטר        | חובה     | בחר מתוך הרשימה את הסמסטר הרלוונטית.                                                         |
| סוג מבחן     | חובה     | בחר מתוך הרשימה: מועד א, מועד ב, בוחן וכו'                                                   |
| יחידה אקדמית | חובה     | בחר מתוך הרשימה את היחידה/פקולטה                                                             |
| בית ספר      | חובה     | בחר מתוך הרשימה (PRE, וכו')                                                                  |
| מודולים      | רשות     | בחר מתוך הרשימה את המקצוע/מודול הרצוי.<br>אם השדה ריק, מקבלים את כל המקצועות שתוכננו בחינות. |
| משגיח        | חובה     | בחר מתוך הרשימה את המשגיח שעבורו מריצים את הדו"ח.                                            |
| תאריך בחינה  | רשות     | שדה <b>ריק</b> – מקבלים רשימת כל הבחינות שבשנה והסמסטר<br>שנבחרו.                            |
| פורמט פלט    | אוטומטית | ברירת מחדל "C – תצוגת טבלה"                                                                  |

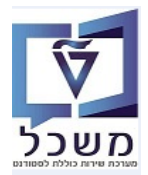

- 8.2 במסך התוצאות ניתן לראות את רשימת המשגיחים שכבר שובצו לתאריכי בחינות, חדרים, שעת בחינה ומשך הבחינה. ניתן לראות גם רשימת הבחינות ללא משגיח, ברגע של הרצת הדו"ח. הדו"ח מציג:
  - משך הזמנת חדר.
  - משך הבחינה, שזה כולל תוספת זמן ההתאמה המקסימלי של סטודנט ששובץ לבחינה.

|                                        |           |          |            |                |       |                   |              |            |           |             |                    | ים         | ת משגיח    | רשימ:Cl  | גבחנים M   | ניהול נ  |
|----------------------------------------|-----------|----------|------------|----------------|-------|-------------------|--------------|------------|-----------|-------------|--------------------|------------|------------|----------|------------|----------|
|                                        |           |          |            |                |       |                   |              |            | Sen       | d Emails 🔗  | Print Letters 🚯    | <b>P D</b> | 🌐 i 👿 🔞    | I 🗸 🐙 I  | 2 7 3      | 4 9      |
|                                        |           |          |            |                |       |                   |              |            |           |             |                    |            |            |          |            |          |
| סוג החדר                               | שפ ק. חדר | שם החדר  | CM Room ID | שם הבנין       | בניין | שם מבחן           | שפ ק. מבחן   | ז שעת סיום | שעת התחלה | תאריך בחינה | ٥                  | E-mail ש   | מספר זיהוי | שם פרטי  | שם משפחה   | מס. עובד |
| לסטודנטים ללא תוספת זמן                | 038-0106  | 038-0106 | 380106     | מרכז קדם אקדמי | 038   | Final A Exam Math | Final A MatA | 10:00:00   | 08:00:00  | 01.02.2021  |                    |            |            |          |            |          |
| לסטודנטים ללא תוספת זמן                | 038-0107  | 038-0107 | 380107     | מרכז קדם אקדמי | 038   | Final A Exam Math | Final A MatA | 10:00:00   | 08:00:00  | 01.02.2021  |                    |            |            |          |            |          |
| לסטודנטים ללא תוספת זמן                | 038-0117  | 038-0117 | 380117     | מרכז קדם אקדמי | 038   | Final A Exam Math | Final A MatA | 10:00:00   | 08:00:00  | 01.02.2021  |                    |            |            |          |            |          |
| לסטודנטים ללא תוספת זמן                | 038-0208  | 038-0208 | 380208     | מרכז קדם אקדמי | 038   | Final A Exam Math | Final A MatA | 10:00:00   | 08:00:00  | 01.02.2021  |                    |            |            |          |            |          |
|                                        |           |          |            | מרכז קדם אקדמי | 038   | Final A Exam Math | Final A MatA | 10:00:00   | 08:00:00  | 01.02.2021  |                    |            |            |          |            |          |
| לסטודנטים ללא תוספת זמן                | 038-0113  | 038-0113 | 380113     | מרכז קדם אקדמי | 038   | Final A Exam Math | Final A MatA | 10:00:00   | 08:00:00  | 01.02.2021  |                    |            |            |          |            |          |
| לסטודנטים ללא תוספת זמן                | 038-0106  | 038-0106 | 380106     | מרכז קדם אקדמי | 038   | Final A Exam Math | Final A MatA | 10:00:00   | 08:00:00  | 03.02.2021  |                    |            |            |          |            |          |
| לסטודנטים ללא תוספת זמן                | 038-0208  | 038-0208 | 380208     | מרכז קדם אקדמי | 038   | Final A Exam Math | Final A MatA | 10:00:00   | 08:00:00  | 03.02.2021  |                    |            |            |          |            |          |
| לסטודנטים ללא תוספת זמן                | 038-0203  | 038-0203 | 380203     | מרכז קדם אקדמי | 038   | Final A Exam Math | Final A MatA | 10:00:00   | 08:00:00  | 28.01.2021  |                    |            |            |          |            |          |
|                                        |           |          |            | מרכז קדם אקדמי | 038   | Final A Exam Math | Final A MatA | 10:00:00   | 08:00:00  | 28.01.2021  |                    |            |            |          |            |          |
| לסטודנטים ללא תוספת זמן                | 038-0120  | 038-0120 | 380120     | מרכז קדם אקדמי | 038   | Final A Exam Math | Final A MatA | 10:00:00   | 08:00:00  | 01.02.2021  |                    |            |            |          |            |          |
| לסטודנטים עם תוספת זמן /וללא תוספת זמן | 038-0111  | 038-0111 | 380111     | מרכז קדם אקדמי | 038   | Final A Exam Math | Final A MatA | 10:00:00   | 08:00:00  | 02.02.2021  |                    |            |            |          |            |          |
| לסטודנטים ללא תוספת זמן                | Room st   | Room st  | 50047629   | B ST           | 789   | Final A Exam Math | Final A MatA | 10:00:00   | 08:00:00  | 02.02.2021  |                    |            |            |          |            |          |
| לסטודנטים ללא תוספת זמן                | 038-0104  | 038-0104 | 380104     |                | 038   | Final A Exam Math | Final A MatA | 12:00:00   | 10:00:00  | 29.01.2021  | ולי קסיס           | ננ         | 069191773  | נטלי     | קסיס       | 4824     |
| לסטודנטים עם תוספת זמן                 | 038-0102  | 038-0102 | 380102     | מרכז קדם אקדמי | 038   | Final A Exam Math | Final A MatA | 12:00:00   | 10:00:00  | 29.01.2021  | ג<br>גב אלבז-גואטה | 17         | 002964989  | זאב      | אלבז-גואטה | 25210    |
| לסטודנטים עם תוספת זמו /וללא תוספת זמו | 038-0903  | 038-0903 | 380903     |                |       | Final A Exam Math | Final A MatA | 12:00:00   | 09:00:00  | 28.01.2021  | לון יליך           | אי         | 013518402  | אלור     | ילין       | 25844    |
| לסטודנטים עם תוספת זמן                 | 038-0901  | 038-0901 | 380901     | מרכז קדם אקדמי | 038   | Final A Exam Math | Final A MatA | 12:00:00   | 09:00:00  | 28.01.2021  | לכסנדרה קורנפילד   | אי         | 028865392  | אלכסנדרה | קורנפילד   | 26542    |
| לסטודנטים ללא תוספת זמן                | 038-0902  | 038-0902 | 380902     |                |       | Final A Exam Math | Final A MatA | 12:00:00   | 09:00:00  | 28.01.2021  | ודה שטראוס         | יה         | 030554513  | יהודה    | שטראוס     | 26641    |
|                                        |           |          |            |                |       |                   |              |            |           |             |                    |            |            |          |            |          |
|                                        |           |          |            |                |       |                   |              |            |           |             |                    |            | משגיחיו    | רשימח:C  | בחנים M    | ניהול מ  |

Send Emais 🗳 🛛 Print Letters 🖗 📑 語 🇮 📅 🙆 🤻 🖉 🖀 🦉 🚏 🚢 🥞

| זמנת הזמו | ו משך ה | תוספת זמן כמות מ | Extra 1 הארכות זמן | 00 Ext | tra 50 Ext | a 25 Extra | מונה פונק. 10 | Exam ID | ה תאריך סיום | תאריך התחלו | Acad Uni | שם קצר של מודול | שם המודול       | מספר קורס | מס' ס | קט.הערת.    | סמסטר קטג. הערכה | שנה אק | מספר הערכה |
|-----------|---------|------------------|--------------------|--------|------------|------------|---------------|---------|--------------|-------------|----------|-----------------|-----------------|-----------|-------|-------------|------------------|--------|------------|
| 5:00      | 2:15    | 0                | 0                  | 0      | 0          | 0          | 0             | 27      | 31.12.9999   | 15.06.2020  | 50970    | מתמטיקה מכ-א    | מתמטיקה מכינה א | 97030005  | 1     | מבחן מועד א | FI 200           | 2020   | 4          |
| 5:00      | 2:15    | 0                | 0                  | 0      | 0          | 0          | 0             | 27      | 31.12.9999   | 15.06.2020  | 50970    | מתמטיקה מכ-א    | מתמטיקה מכינה א | 97030005  | 1     | מבחן מועד א | FI 200           | 2020   | 5          |
| 5:00      | 2:15    | 0                | 0                  | 0      | 0          | 0          | 0             | 27      | 31.12.9999   | 15.06.2020  | 50970    | מתמטיקה מכ-א    | מתמטיקה מכינה א | 97030005  | 1     | מבחן מועד א | FI 200           | 2020   | 6          |
| 5:00      | 2:15    | 0                | 0                  | 0      | 0          | 0          | 0             | 27      | 31.12.9999   | 15.06.2020  | 50970    | מתמטיקה מכ-א    | מתמטיקה מכינה א | 97030005  | 1     | מבחן מועד א | FI 200           | 2020   | 7          |
| 5:00      | 2:15    | 0                | 0                  | 0      | 0          | 0          | 0             | 27      | 31.12.9999   | 15.06.2020  | 50970    | מתמטיקה מכ-א    | מתמטיקה מכינה א | 97030005  | 1     | מבחן מועד א | FI 200           | 2020   | 8          |
| 5:00      | 2:15    | 0                | 0                  | 0      | 0          | 0          | 0             | 27      | 31.12.9999   | 15.06.2020  | 50970    | מתמטיקה מכ-א    | מתמטיקה מכינה א | 97030005  | 1     | מבחן מועד א | FI 200           | 2020   | 9          |
| 5:00      | 2:15    | 0                | 0                  | 0      | 0          | 0          | 0             | 27      | 31.12.9999   | 15.06.2020  | 50970    | מתמטיקה מכ-א    | מתמטיקה מכינה א | 97030005  | 1     | מבחן מועד א | FI 200           | 2020   | 11         |
| 5:00      | 2:15    | 0                | 0                  | 0      | 0          | 0          | 0             | 27      | 31.12.9999   | 15.06.2020  | 50970    | מתמטיקה מכ-א    | מתמטיקה מכינה א | 97030005  | 1     | מבחן מועד א | FI 200           | 2020   | 12         |
| 5:00      | 2:15    | 0                | 0                  | 0      | 0          | 0          | 0             | 27      | 31.12.9999   | 15.06.2020  | 50970    | מתמטיקה מכ-א    | מתמטיקה מכינה א | 97030005  | 1     | מבחן מועד א | FI 200           | 2020   | 14         |
| 5:00      | 2:15    | 0                | 0                  | 0      | 0          | 0          | 0             | 27      | 31.12.9999   | 15.06.2020  | 50970    | מתמטיקה מכ-א    | מתמטיקה מכינה א | 97030005  | 1     | מבחן מועד א | FI 200           | 2020   | 15         |
| 5:00      | 2:15    | 0                | 0                  | 0      | 0          | 0          | 0             | 27      | 31.12.9999   | 15.06.2020  | 50970    | מתמטיקה מכ-א    | מתמטיקה מכינה א | 97030005  | 1     | מבחן מועד א | FI 200           | 2020   | 16         |
| 5:00      | 2:15    | 0 M              | 0                  | 0      | 0          | 0          | 0             | 27      | 31.12.9999   | 15.06.2020  | 50970    | מתמטיקה מכ-א    | מתמטיקה מכינה א | 97030005  | 1     | מבחן מועד א | FI 200           | 2020   | 21         |
| 5:00      | 2:15    | 0                | 0                  | 0      | 0          | 0          | 0             | 27      | 31.12.9999   | 15.06.2020  | 50970    | מתמטיקה מכ-א    | מתמטיקה מכינה א | 97030005  | 1     | מבחן מועד א | FI 200           | 2020   | 22         |
| 5:00      | 2:15    | 0                | 0                  | 0      | 0          | 0          | 0 1           | 27      | 31.12.9999   | 15.06.2020  | 50970    | מתמטיקה מכ-א    | מתמטיקה מכינה א | 97030005  | 1     | מבחן מועד א | FI 200           | 2020   | 19         |
| 5:00      | 2:15    | 0 X              | 0                  | 0      | 0          | 0          | 0 2           | 27      | 31.12.9999   | 15.06.2020  | 50970    | מתמטיקה מכ-א    | מתמטיקה מכינה א | 97030005  | 1     | מבחן מועד א | FI 200           | 2020   | 20         |
| 5:00      | 3:15    | 0 M              | 0                  | 0      | 0          | 0          | 0 1           | 27      | 31.12.9999   | 15.06.2020  | 50970    | מתמטיקה מכ-א    | מתמטיקה מכינה א | 97030005  | 1     | מבחן מועד א | FI 200           | 2020   | 26         |
| 5:00      | 3:15    | 0 X              | 0                  | 0      | 0          | 0          | 0 1           | 27      | 31.12.9999   | 15.06.2020  | 50970    | מתמטיקה מכ-א    | מתמטיקה מכינה א | 97030005  | 1     | מבחן מועד א | FI 200           | 2020   | 24         |
| 5:00      | 3:15    | 0                | 0                  | 0      | 0          | 0          | 0 1           | 27      | 31.12.9999   | 15.06.2020  | 50970    | מתמטיקה מכ-א    | מתמטיקה מכינה א | 97030005  | 1     | מבחן מועד א | FI 200           | 2020   | 25         |

סנן/פילטר. 🐨 סנן דאויי**ת** – סמן כל עמודה שלפיה רוצים לסנן ולחץ על הצלמית 8.2.1

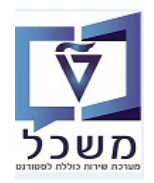

חוברת הדרכה לדו"חות

|     | 8.2.2 הדפסת הדו"ח - לחץ על הכפתור Print Letters ובחר "התקן פלט" PDF.<br>בסיום לחץ על הכפתור 🔞 תצוגה מקדימה של הדפסה או הכפתור 🖨 הדפס ישר להדפסה. |                               |                          |                |                       |                                 |                             |                                        |                                  |                                      |                                   |                                      |  |  |  |
|-----|----------------------------------------------------------------------------------------------------|-------------------------------|--------------------------|----------------|-----------------------|---------------------------------|-----------------------------|----------------------------------------|----------------------------------|--------------------------------------|-----------------------------------|--------------------------------------|--|--|--|
|     | אריד אויאנע אויא אייז אייז אייז אייז אייז אייז אייז                                                                                              |                               |                          |                |                       |                                 |                             |                                        |                                  |                                      |                                   |                                      |  |  |  |
|     |                                                                                                    |                               |                          | 000405570      | 1 <sup>11</sup> 12    |                                 |                             |                                        |                                  |                                      |                                   |                                      |  |  |  |
|     |                                                                                                    |                               |                          | 002133372      | 1.11                  |                                 | עדו אפעבוים                 | 00                                     |                                  |                                      |                                   |                                      |  |  |  |
|     |                                                                                                    | כמות סטודנטים<br>עם הארכת זמן | מספר סטודנטים<br>משובצים | חדר מ          | בנין (תאור)           | מקצוע                           | שם                          | מספר מקצוע                             | משך                              | שעת סיום המבח <mark>ן</mark>         | שעת תחילת<br>המבחן                | תאריך מבחן                           |  |  |  |
|     |                                                                                                    | 0                             | 0                        | 038-0104       | מרכז קדם אקדמי        | עית מכינה - ב                   | כתיבה מדי                   | 97030012                               | 02:00                            | 10:00                                | 08:00                             | 31.12.2020                           |  |  |  |
| בה. | התמינ                                                                                                    | ו/או עם                       | , הנכונה                 | זת כתובת המייל | Send E<br>עם המשגיה א | mails 🔐<br>ה SOSB.<br>ש לבדוק י | כפתור<br>טרנזקצי<br>נשלח וי | – לחץ על ה<br>זדוא"לים בנ<br>הדוא"ל לא | בדוא"ל -<br>שליחת ד<br>ע אדום, ו | זת הדו"ח ב<br>לעקוב אחר<br>סטטוס בצב | <b>שליז</b> 8<br>ניתן י<br>אם ה   | .2.3                                 |  |  |  |
|     |                                                                                                    |                               |                          |                |                       | 19.01.                          | ל 2021                      | 18.01.2 אי                             | ה מ-021                          | שות שליח                             | SAI: בק                           | Pconnect                             |  |  |  |
|     |                                                                                                    |                               |                          |                |                       |                                 |                             |                                        |                                  | A 🖸                                  | ננך 🗗 🛯                           | רי 🔂   😽 🚖                           |  |  |  |
|     |                                                                                                    |                               |                          |                |                       |                                 |                             | תכונות                                 | אפשרויות                         | חה שולח                              | סטטוס שליו                        | תקופה                                |  |  |  |
|     |                                                                                                    |                               |                          |                | 1                     | 9.01.2021                       | עד<br>עד                    | <b>18.01</b><br>00:<br>500             | .2021                            |                                      | מקסימלי<br>רעונ                   | תאריך שליחה<br>נשלח ב<br>מספר תוצאות |  |  |  |
|     |                                                                                                    |                               |                          |                |                       |                                 |                             |                                        |                                  |                                      |                                   |                                      |  |  |  |
|     |                                                                                                    |                               |                          |                | טטוס                  | ן <u>ו</u> טקסט סנ<br>וו        | · 🖽 🕻 🛃                     |                                        | męł                              |                                      | <mark>2</mark> ם   יזיין <br>קשות | הכול שלח ב                           |  |  |  |
| הו. | שליחה                                                                                                    | חה שעת                        | תארי.שלי                 |                | נמען                  |                                 | שולח                        |                                        |                                  | כותרת מסמך                           | ות שליחה                          | סטאטוס שינ л                         |  |  |  |
| 816 | 12::                                                                                                    | 18:32 1                       | 9.01.2021                | SHUSTERLEON    | DGMAIL.COM            |                                 | NoReply                     |                                        | נקופה                            | זימון השגחות לר<br>י                 | מצעות דו                          | בא 🧕                                 |  |  |  |
| 816 | 12:1                                                                                                    | 18:32 19                      | 9.01.2021                | GOTFROYNDHAIM  | DGMAIL.COM            |                                 | NoReply                     |                                        | נקופה                            | זימון השגחות לר<br>זימור בשנחות לר   | מצעות דו                          | בא 💭                                 |  |  |  |
| 010 | 12:                                                                                                    | 10.52 1                       | 01.2021                  |                |                       |                                 | Norceply                    |                                        | נקופרו                           | זינמן דושאחור אר                     | נוצעות דו                         |                                      |  |  |  |

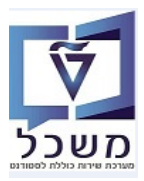

### 2CM\_EX\_CLASS\_DSTR רשימת שיבוץ למבחנים – טרנזקציה.9

הדו"ח מציג השוואה בין כמות הסטודנטים רשומים לבחינה לבין כמות הסטודנטים ששובצו לבחינה.

הדו"ח משמש לביצוע בקרה לאחר שיבוץ המבחנים.

הדו"ח מציג את רשימת החדרים שהוקצו לבחינות וכמות הסטודנטים בבחינה, שזכאים להתאמות.

באים. באים שיבוץ למבחנים והתייחס לשדות הבאים. 2CM\_EX\_CLASS\_DSTR כנס לטרנזקציה 9.1 בסיום לחץ על הצלמית 🖘=ביצוע:

|   |    |              | רשומות שורוע למרחנות    |
|---|----|--------------|-------------------------|
|   |    |              | ו שינוות שיבוץ למבוונים |
|   |    |              | æ                       |
|   |    |              | שנה אקדמית              |
|   |    |              | סוג סמסטר               |
|   | 0  |              | סוג מבחן                |
|   |    |              | יחידה אקדמית            |
|   |    |              | בית ספר                 |
|   |    |              | תכנון מרכזי             |
| 1 | עד |              | מודולים                 |
| 1 | עד |              | תאריך בחינה             |
|   | -  | C תצוגת טבלה | פורמט פלט               |
|   |    |              | תצוגה שטוחה             |
|   |    |              | תצוגה שטוחה 💿           |
|   |    |              | תצוגה החררכית 🔾         |
|   |    |              | תבנית                   |
|   |    |              |                         |

| שדה          | סטאטוס   | הסבר                                                                                         |
|--------------|----------|----------------------------------------------------------------------------------------------|
| שנה אקדמית   | חובה     | בחר מתוך הרשימה את השנה הרצויה.                                                              |
| סמסטר        | חובה     | בחר מתוך הרשימה את הסמסטר הרלוונטית.                                                         |
| סוג מבחן     | חובה     | בחר מתוך הרשימה: מועד א, מועד ב, בוחן וכו'                                                   |
| יחידה אקדמית | חובה     | בחר מתוך הרשימה את היחידה/פקולטה                                                             |
| בית ספר      | חובה     | בחר מתוך הרשימה את המשאב הרלוונטי (PRE, וכו')                                                |
| מודולים      | רשות     | בחר מתוך הרשימה את המקצוע/מודול הרצוי.<br>אם השדה ריק, מקבלים את כל המקצועות שתוכננו בחינות. |
| תאריך בחינה  | רשות     | שדה <b>ריק</b> – מקבלים רשימת כל הבחינות שבשנה והסמסטר<br>שנבחרו.                            |
| פורמט פלט    | אוטומטית | ברירת מחדל "C – תצוגת טבלה"                                                                  |

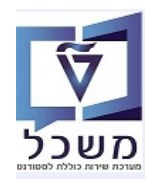

9.2 במסך התוצאות ניתן לראות את רשימת הבחינות לפי מקצועות, קיבולת של כל חדר ומספר הסטודנטים שכבר שובצו לתאריכי הבחינות, חדרים, שעת בחינה ומשך הבחינה.

|         |                                  |            |             |                |        |           |           |                          |            |              |           |               | ם                         | שיבוץ למבחני       | רשימות ש         |
|---------|----------------------------------|------------|-------------|----------------|--------|-----------|-----------|--------------------------|------------|--------------|-----------|---------------|---------------------------|--------------------|------------------|
|         |                                  |            |             |                |        |           |           |                          |            |              |           | Print Letters | 🗞   📴 🖶 🔠   👿 🏟           | 🧸 🗶   🔀   🛛        | 7419             |
|         |                                  |            |             |                |        |           |           |                          |            |              |           |               |                           | יורנולונו לושראל   | בוורנווו מכונ ו  |
|         |                                  |            |             |                |        |           |           |                          |            |              |           |               |                           | D                  | ate:17.01.2021   |
|         |                                  |            |             |                |        |           |           |                          |            |              |           |               | 7.                        | 1 Number of Record | ds in the output |
|         |                                  |            |             |                |        |           |           |                          |            |              |           |               |                           |                    |                  |
| Exam ID | מזהה בחינה                       | Exam Grp I | סה"כ רשומים | חן כמות משובצי | משך מב | יום       | תוספת זמן | הארכות זמ <mark>ן</mark> | זספר הערכר | קיבולת בח. נ | שפ ק. חדר | תאריך בחינה   | מספר קורס שם קצר של מודול | מסטר קטג. הערכה    | שנה אקדמית ס     |
| 68      | 005056A8FBA41EEB8BC75368D2CA448B | 50052181   | 9           | 0              | 2:00   | יום שלישי |           | 8                        | 14         | 20           | 038-0120  | 16.02.2021    | 97030010 אנגלית מכ-ב      | FI 200             | 2020             |
| 68      |                                  | 50052181   | 9           | 0              | 2:00   | יום שלישי |           | 8                        | 12         | 16           | 038-0107  | 16.02.2021    | 97030010 אנגלית מכ-ב      | FI 200             | 2020             |
| 68      |                                  | 50052181   | 9           | 0              | 2:00   | יום שלישי |           | 8                        | 11         | 16           | 038-0107  | 16.02.2021    | 97030010 אנגלית מכ-ב      | FI 200             | 2020             |
| 68      |                                  | 50052181   | 9           | 0              | 2:00   | יום שלישי | Х         | 8                        | 4          | 11           | 038-0104  | 16.02.2021    | 97030010 אנגלית מכ-ב      | FI 200             | 2020             |
| é       | 005056A8FBA41EEB8BC75368D2CA448B |            |             | 0              |        |           |           |                          |            |              |           |               |                           |                    |                  |
| 71      | 005056A8FBA41EEB8BC754FB59C3448B | 50052182   | 9           | 0              | 2:00   | יום שני   | Х         | 8                        | 6          | 12           | 038-0102  | 01.02.2021    | 97030012 כ.מדעית מכ-ב     | FI 200             | 2020             |
| 71      |                                  | 50052182   | 9           | 0              | 2:00   | יום שני   | Х         | 8                        | 7          | 0            |           | 01.02.2021    | 97030012 כ.מדעית מכ-ב     | FI 200             | 2020             |
| 71      |                                  | 50052182   | 9           | 0              | 2:00   | יום שני   | Х         | 8                        | 11         | 24           | 038-0218  | 01.02.2021    | 97030012 כ.מדעית מכ-ב     | FI 200             | 2020             |
| E       | 005056A8FBA41EEB8BC754FB59C3448B |            |             | 0              |        |           |           |                          |            |              |           |               |                           |                    |                  |
| 71      | 005056A8FBA41EEB8BC762D807E2448B | 50052182   | 85          | 0              | 2:00   | יום רביעי | Х         | 9                        | 4          | 12           | 038-0102  | 10.02.2021    | 97030012 כ.מדעית מכ-ב     | FI 200             | 2020             |
| é       | 005056A8FBA41EEB8BC762D807E2448B |            |             | • 0            |        |           |           |                          |            |              |           |               |                           |                    |                  |
| 27      | 005056A8FBA41EEB8BC7A845814E448B | 50052185   | 349         | 0              | 2:00   | יום שני   |           | 33                       | 16         | 20           | 038-0120  | 01.02.2021    | 97030005 מתמטיקה מכ-א     | FI 200             | 2020             |
| 27      |                                  | 50052185   | 349         | 0              | 2:00   | יום שני   |           | 33                       | 9          | 16           | 038-0113  | 01.02.2021    | 97030005 מתמטיקה מכ-א     | FI 200             | 2020             |
| 27      |                                  | 50052185   | 349         | 0              | 2:00   | יום שני   |           | 33                       | 8          | 0            |           | 01.02.2021    | 97030005 מתמטיקה מכ-א     | FI 200             | 2020             |
| 27      |                                  | 50052185   | 349         | 0              | 2:00   | יום שני   |           | 33                       | 7          | 16           | 038-0208  | 01.02.2021    | 97030005 מתמטיקה מכ-א     | FI 200             | 2020             |
| 27      |                                  | 50052185   | 349         | 0              | 2:00   | יום שני   |           | 33                       | 6          | 20           | 038-0117  | 01.02.2021    | 97030005 מתמטיקה מכ-א     | FI 200             | 2020             |
| 27      |                                  | 50052185   | 349         | 0              | 2:00   | יום שני   |           | 33                       | 5          | 16           | 038-0107  | 01.02.2021    | 97030005 מתמטיקה מכ-א     | FI 200             | 2020             |
| 27      |                                  | 50052185   | 349         | 0              | 2:00   | יום שני   |           | 33                       | 4          | 20           | 038-0106  | 01.02.2021    | 97030005 מתמטיקה מכ-א     | FI 200             | 2020             |
| E       | 005056A8FBA41EEB8BC7A845814E448B |            |             | 0              |        |           |           |                          |            |              |           |               |                           |                    |                  |
| 68      | 005056A8FBA41EEB8BCB472E8145648B | 50052181   | 9           | 7              | 2:00   | יום רביעי |           | 8                        | 13         | 0            |           | 20.01.2021    | 97030010 אנגלית מכ-ב      | FI 200             | 2020             |
| 68      |                                  | 50052181   | 9           | 2              | 4:00   | יום רביעי | Х         | 8                        | 7          | 11           | 038-0104  | 20.01.2021    | 97030010 אנגלית מכ-ב      | FI 200             | 2020             |
| - E     | 005056A8FBA41EEB8BCB472E8145648B |            |             | 9              |        |           |           |                          |            |              |           |               |                           |                    |                  |
|         |                                  |            |             |                |        |           |           |                          |            |              |           |               |                           |                    |                  |

#### Excel – העברת הדו"ח ל- 9.3

לחץ על הכפתור 🗔 ובחר מתוך הרשימה את "טקסט עם לשוניות". שמור את המסמך בשם ובספרייה רצויים.

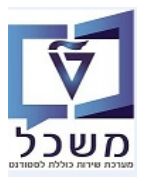

#### 2CM\_EX\_CLASS\_LIST מפקד כיתה – טרנזקציה. 10

מפקד כיתה הוא מסמך עזר למשגיחה שבו היא רואה את פרטי המבחן, רשימת הסטודנטים המשובצים לחדר, זכאות סטודנטים להתאמות.

הסטודנטים הנוכחים בבחינה יחתמו ליד מספר הזהות שלהם במפקד כיתה.

בסיום לחץ על הצלמית 🍄 =ביצוע:

רשימת הסטודנטים מסודרת בסדר עולה על מנת להקל על המשגיחה בעבודה עם המדבקות

10.1 כנס לטרנזקציה ZCM\_EX\_CLASS\_LIST = מפקד כיתה, והתייחס לשדות הבאים.

|   |    |              | מפקד כיתה       |
|---|----|--------------|-----------------|
|   |    |              |                 |
|   |    |              | שנה אקדמית      |
|   |    |              | סמסטר           |
|   | 0  |              | סוג מבחן        |
|   |    |              | יחידה אקדמית    |
|   |    |              | בית ספר         |
|   |    |              | תכנון מרכזי 🗌   |
|   | עד |              | מודולים         |
| 2 | עד |              | תאריך בחינה     |
|   |    |              | מזהה בחינה      |
|   | •  | C תצוגת טבלה | פורמט פלט       |
|   |    |              | תצוגה שטוחה     |
|   |    |              | תצוגה שטוחה 💿   |
|   |    |              | תצוגה החררכית 🔾 |
|   |    |              | תבנית           |
|   |    |              |                 |

| שדה          | סטאטוס   | הסבר                                                                                                    |
|--------------|----------|----------------------------------------------------------------------------------------------------|
| שנה אקדמית   | חובה     | בחר מתוך הרשימה את השנה הרצויה.                                                                                                    |
| סמסטר        | חובה     | בחר מתוך הרשימה את הסמסטר הרלוונטית.                                                                                                    |
| סוג מבחן     | חובה     | בחר מתוך הרשימה: מועד א, מועד ב, בוחן וכו'                                                                                                    |
| יחידה אקדמית | חובה     | בחר מתוך הרשימה את היחידה/פקולטה                                                                                                    |
| בית ספר      | חובה     | בחר מתוך הרשימה את המשאב הרלוונטי (PRE, וכו')                                                                                                 |
| מודולים      | רשות     | בחר מתוך הרשימה את המקצוע/מודול הרצוי.<br>אם השדה ריק, מקבלים את כל המקצועות שתוכננו בחינות.                                                  |
| תאריך בחינה  | רשות     | שדה <b>ריק</b> – מקבלים רשימת בחינות ללא משגיח באותו רגע.                                                                                     |
| מזהה בחינה   | רשות     | בחר מתוך הרשימה את המקצוע/מודול הרצוי.<br>אם השדה ריק, מקבלים את כל המקצועות שתוכננו בחינות.<br>זה מראה את כל הבחינות שבהן יש שיבוץ סטודנטים. |
| פורמט פלט    | אוטומטית | ברירת מחדל "C – תצוגת טבלה"                                                                                                    |

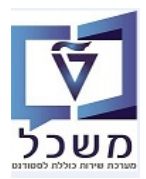

10.2 במסך התוצאות ניתן לראות את רשימת הבחינות לפי מקצועות ומספר הסטודנטים שכבר שובצו לתאריכי הבחינות, חדרים, שעת בחינה ומשך הבחינה.

|             |           |           |                      |                         |     |            |                         |             |                        |       |           |          |        |       |         |             |                 |             |          |               |                           |         |             | כיתה      | מפקד ו          |
|-------------|-----------|-----------|----------------------|-------------------------|-----|------------|-------------------------|-------------|------------------------|-------|-----------|----------|--------|-------|---------|-------------|-----------------|-------------|----------|---------------|---------------------------|---------|-------------|-----------|-----------------|
|             |           |           |                      |                         |     |            |                         |             |                        |       |           |          |        |       |         |             |                 |             | Prin     | t Letters 😥   | P = =                     |         | <b>4</b> 4  | 2 7 3     |                 |
|             |           |           |                      |                         |     |            |                         |             |                        |       |           |          |        |       |         |             |                 |             |          |               | B. 12 1                   |         |             |           |                 |
| Ex          | tra 100 E | xtra 50 E | xtra 25 Extra        | ת משובצ <mark>10</mark> | כמו | 7          | ס <mark>וג החד</mark> ו | שם החדר     | שם הבנין               | בניין | ק. מבחן   | סיום שפ  | שעת    | התחלה | ה שעת ו | תאריך בחינ  | רול *           | שם המוז     | מספר     | קט.הערת.      | קט <mark>ג. הערכ</mark> ה | סמסטר   | שנה אקדמית  | מספר ת.ז  | Stud Partn      |
| •           | 1         | 0         | 1                    | 0                       | 2   | ים עם תו   | לסטודנטי                | 038-0104    | מרכז קדם א             | 038   | Final A E | ngB 12:  | 00:00  | 10:   | :00:00  | 20.01.2021  | מכינה - ב       | 97 אנגלית ו | 030010   | מבחן מועד א   | FI                        | 200     | 2020        | 318189826 | 100000767       |
|             | 1         | 0         | 1                    | 0                       | 2   | ים עם תו   | לסטודנטי                | 038-0104    | מרכז קדם א             | 038   | Final A E | ngB 12:  | 00:00  | 10:   | :00:00  | 20.01.2021  |                 |             |          | מבחן מועד א   | FI                        | 200     | 2020        | 342795713 | 100000766       |
|             | 0         | 0         | 4                    | 0                       | 10  | ים ללא תו. | לסטודנטי                | 038-0104    | מרכז קדם א             | 038   | Final A ! | SciA 10: | 00:00  | 08:   | :00:00  | 15.02.2021  | מדעית מכינה - א | 97 כתיבה נ  | 030011   | מבחן מועד א   | FI                        | 200     | 2020        | 205799711 | 100000796       |
|             | 0         | 0         | 4                    | 0                       | 10  | ים ללא תו. | לסטודנטי                | 038-0104    | מרכז קדם א             | 038   | Final A ! | 5ciA 10: | 00:00  | 08:   | :00:00  | 15.02.2021  |                 |             |          | מבחן מועד א   | FI                        | 200     | 2020        | 206387607 | 100000783       |
|             | 0         | 0         | 4                    | 0                       | 10  | ים ללא תו. | לסטודנטי                | 038-0104    | מרכז קדם א             | 038   | Final A ! | SciA 10: | 00:00  | 08:   | :00:00  | 15.02.2021  |                 |             |          | מבחן מועד א   | FI                        | 200     | 2020        | 208609875 | 100000913       |
|             | 0         | 0         | 4                    | 0                       | 10  | ים ללא תו. | לסטודנטי                | 038-0104    | מרכז קדם א             | 038   | Final A   | SciA 10: | 00:00  | 08:   | :00:00  | 15.02.2021  |                 |             |          | מבחן מועד א   | FI                        | 200     | 2020        | 209122407 | 100000811       |
|             | 0         | 0         | 4                    | 0                       | 10  | ים ללא תו. | לסטודנטי                | 038-0104    | מרכז קדם א             | 038   | Final A   | SciA 10: | 00:00  | 08:   | :00:00  | 15.02.2021  |                 |             |          | מבחן מועד א   | FI                        | 200     | 2020        | 315818005 | 100000802       |
|             | 0         | 0         | 4                    | 0                       | 10  | ים ללא תו. | לסטודנטי                | 038-0104    | מרכז קדם א             | 038   | Final A ! | SciA 10: | 00:00  | 08:   | :00:00  | 15.02.2021  |                 |             |          | מבחן מועד א   | FI                        | 200     | 2020        | 316409937 | 100000780       |
|             | 0         | 0         | 4                    | 0                       | 10  | ים ללא תו. | לסטודנטי                | 038-0104    | מרכז קדם א             | 038   | Final A   | SciA 10: | 00:00  | 08:   | :00:00  | 15.02.2021  |                 |             |          | מבחן מועד א   | FI                        | 200     | 2020        | 318336450 | 100000155       |
|             | 0         | 0         | 4                    | 0                       | 10  | ים ללא תו. | לסטודנטי                | 038-0104    | מרכז קדם א             | 038   | Final A ! | SciA 10: | 00:00  | 08:   | :00:00  | 15.02.2021  |                 |             |          | מבחן מועד א   | F.                        | 200     | 2020        | 323651281 | 100000817       |
|             |           | าควากอ    | זתר מזהה <i>ו</i> על | Student IP              |     | ועריר חיוח | מחלה ה                  | יול תעריר ה | עם הער <i>ו</i> על מוד | י חי  | nn E-mai  | Acad U   | תחר זו | רית   | Duratio | t Not Durat | יום משר מרחו מ  | זדר עום חי  | הזמות ח  | שעת התחלה.    | הזמות חדר                 | ר הזמוח | וחסם זמן מע |           | אררות זמו מ     |
|             | 0004440   |           | 70701450400          |                         | ,   |            | 1 1/101                 | 06 2020     | שם קבו של נווו         |       |           | F0070    | 10 150 | 000   | 00.00   |             |                 | 11-9410     | 0.00.00  | 11/10/11/10/- | 10.00.00                  |         |             |           | או כורג ונון וו |
| 50 <i>F</i> | SFRA41F   | FRARCR4   | /2681458488          | 50001025                |     | 31.12.999  | 9 15.                   | 06.2020     | אנגלית מכ-ב            | (1    |           | 509/0    |        | PKE   | 00:00:  | 00 2:(      | 0 4:00          | 1           | 12:00:00 |               | 10:00:00                  | 2       | :00         | X 25      |                 |
| 56A         | 8FBA41E   | EB8BCB4   | 72E8145848           | 3 50001623              | 1   | 31.12.999  | 9 15.                   | 06.2020     | אנגלית מכ-ב            | (1    |           | 50970    |        | PRE   | 00:00:  | 00 2:0      | 0 4:00          | 1           | 12:00:00 |               | 10:00:00                  | 2       | :00         | X 100     |                 |
| 56/         | 8FBA41E   | EB95CFE   | C685928C488          | E 50001686              | 3   | 31.12.999  | 9 15.                   | 06.2020     | מדעית מכ-א.            | ) 1   |           | 50970    |        | PRE   | 00:00:  | 00 2:0      | 0 2:50          | 1           | 10:00:00 |               | 07:45:00                  | 2       | :15         |           |                 |
| 56/         | SFBA41E   | EB95CFE   | C685928C488          | E 50001658              | 3   | 31.12.999  | 9 15.                   | 06.2020     | מדעית מכ-א.            | 01    |           | 50970    |        | PRE   | 00:00:  | 00 2:0      | 0 2:50          | 1           | 10:00:00 |               | 07:45:00                  | 2       | :15         |           |                 |
| 56/         | SFBA41E   | EB95CFE   | C685928C488          | E 50001711              | 3   | 31.12.999  | 9 15.                   | 06.2020     | מדעית מכ-א.            | 01    |           | 50970    |        | PRE   | 00:00:  | 00 2:0      | 0 2:50          | 1           | 10:00:00 |               | 07:45:00                  | 2       | :15         |           |                 |
| 56/         | SFBA41E   | EB95CFE   | C685928C48           | E 50001718              | 3   | 31.12.999  | 9 15.                   | 06.2020     | מדעית מכ-א.            | ) 1   |           | 50970    |        | PRE   | 00:00:  | 00 2:0      | 0 2:50          | 1           | 10:00:00 |               | 07:45:00                  | 2       | :15         |           |                 |
| 56/         | SFBA41E   | EB95CFE   | C685928C488          | E 50001699              | 3   | 31.12.999  | 9 15.                   | 06.2020     | מדעית מכ-א.            | ) 1   |           | 50970    |        | PRE   | 00:00:  | 00 2:0      | 0 2:50          | 1           | 10:00:00 |               | 07:45:00                  | 2       | :15         |           |                 |
| 56/         | 8FBA41E   | EB95CFE   | C685928C488          | E 50001652              | 3   | 31.12.999  | 9 15.                   | 06.2020     | מדעית מכ-א.            | ) 1   |           | 50970    |        | PRE   | 00:00:  | 00 2:0      | 0 2:50          | 1           | 10:00:00 |               | 07:45:00                  | 2       | :15         | 25        |                 |
| 56/         | 8FBA41E   | EB95CFE   | C685928C488          | E 50000283              | 3   | 31.12.999  | 9 15.                   | 06.2020     | מדעית מכ-א.            | ) 1   |           | 50970    |        | PRE   | 00:00:  | 00 2:0      | 0 2:50          | 1           | 10:00:00 |               | 07:45:00                  | 2       | :15         | 25        |                 |
| 56/         | 8FBA41E   | EB95CFE   | C685928C48           | E 50001732              | 3   | 31.12.999  | 9 15.                   | 06.2020     | מדעית מכ-א.            | ) 1   |           | 50970    |        | PRE   | 00:00:  | 00 2:0      | 0 2:50          | 1           | 10:00:00 |               | 07:45:00                  | 2       | :15         |           |                 |

10.2.1 סינון הדו"ח – סמן כל עמודה שלפיה רוצים לסנן ולחץ על הצלמית 10.2.1

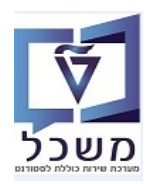

חוברת הדרכה לדו"חות

| Prir ובחר "התקן פלט" PDF. חדפסה או הכפתור  הדפס ישר להדפסה. דבסה או הכפתור  הדפס ישר להדפסה. דבסה או הכפתור  הדפס ישר להדפסה. דבסינה, מספר הבניין והכיתה, משך הבחינה, סוג חדר, הבחינה מספר הבניין והכיתה, משך הבחינה סוג חדר, | ור <b>עד Letters (ער</b><br>צ <mark>וגה מקדימה של ו</mark><br>אריך הבחינה, שעח<br>זהות של הסטודנטי | "ח - לחץ על הכפר על הכפר לחץ על הכפר על הכפר של הכפתור לחים תיאל הכפתור היגה את המקצוע, תא הארכת זמן. | 10.2.2 <b>הדפסת הדו</b><br>בסיום לחץ <i>ו</i><br>הרשימה מצי<br>משך תוספת<br>בטבלה מופי |
|----------------------------------------------------------------------------------------------------|----------------------------------------------------------------------------------------------------|----------------------------------------------------------------------------------------------------|----------------------------------------------------------------------------------------|
| 17.01.2021 תאריך                                                                                                    | מודים קדם אקדמיים<br>ייון                                                                          | <b>היחידה ללי</b>  <br><sup>ישראל</sup> מכינת הטכ                                                     | הטכניון אכנולוגי ל                                                                     |
| זה                                                                                                    | מפקד כיו                                                                                           |                                                                                                    |                                                                                        |
| <u>משך הבחינה</u> 02:00 <u>משך בתוספת הארכת זמן</u> 04:00<br><u>סוג חדר</u> לסטודנטים עם תוספת זמן                                                                                                    | ית מכינה - ב<br>12:00-<br>038                                                                      | 9 <u>שם מקצוע</u> אנגי<br>10:00 <u>שעה</u> 10:00<br>דמי <u>חדר</u> 0104-                              | מספר מקצוע 07030010<br>תאריך מבתן 0.01.2021<br><u>בנין</u> 038 מרכז קדם אק             |
|                                                                                                    | הערות (אחוז הארכת זמן)                                                                             | חתימת נבחן                                                                                            | מספר זהות                                                                              |
|                                                                                                    | 025                                                                                                |                                                                                                    | 318189826<br>342795713                                                                 |
| <u>משך הבחינה</u> 02:00 <u>משך בתוספת הארכת זמו</u> 02:50<br>סוג חדר לסטודנטים ללא תוספת זמן                                                                                                    | מדעית מכינה - א<br>10:00<br>03                                                                     | <u>שם מקצוע</u> כתיבר<br><u>שעה</u> 0-08:00<br>מי <u>חדר</u> 8-0104                                   | 97030011 <u>מספר מקצוע</u><br>תאריך מבחן 15.02.2021<br>בנין 038 מרכז קדם אקדי          |
|                                                                                                    | ערות (אחוז הארכת זמן <mark>)</mark>                                                                | חתימת נבחן                                                                                            | מספר זהות<br>205799711                                                                 |
|                                                                                                    |                                                                                                    |                                                                                                    | 206387607                                                                              |
|                                                                                                    |                                                                                                    |                                                                                                    | 208609875                                                                              |
|                                                                                                    |                                                                                                    |                                                                                                    | 209122407                                                                              |

315818005

316409937 318336450

025

025

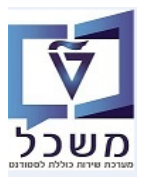

#### 11. הפקת קבצים למדבקות מבחן – טרנזקציה ZCM\_EX\_STICK

זה דו"ח להפקת קבצים לצורך יצירת מדבקות לבחינות.

באים. בכס לטרנזקציה ZCM\_EX\_STICK הפקת קבצים למדבקות מבחן, והתייחס לשדות הבאים.

בסיום לחץ על הצלמית 🗢 ביצוע כדי להפיק את המדבקות.

ניתן לייצר קבצים ליצירת מדבקות ליותר מבחינה אחת, בו זמנית.

| הפקת קבצים למדבקות מב    | חן                                                     |
|--------------------------|--------------------------------------------------------|
| æ                        |                                                        |
| שנה אקדמית<br>סמסטר      |                                                        |
| סוג מבחן<br>יחידה אקדמית |                                                        |
| בית ספר                  |                                                        |
| תכנון מרכזי              |                                                        |
| מודולים                  | עד 🔁                                                   |
| תאריך בחינה              | עד 🔁                                                   |
| מזהה בחינה               |                                                        |
| תצוגה שטוחה              |                                                        |
| תצוגה שטוחה 💿            |                                                        |
| תצוגה החררכית 🔾          |                                                        |
| קובץ פלט                 | Sapftp.sap.technion.ac.il\pbxml\MNEXAM02\Student.txt\\ |
| תבנית                    |                                                        |

| שדה          | סטאטוס   | הסבר                                                                                                    |
|--------------|----------|----------------------------------------------------------------------------------------------------|
| שנה אקדמית   | חובה     | בחר מתוך הרשימה את השנה הרצויה.                                                                                                    |
| סמסטר        | חובה     | בחר מתוך הרשימה את הסמסטר הרלוונטית.                                                                                                    |
| סוג מבחן     | חובה     | בחר מתוך הרשימה: מועד א, מועד ב, בוחן וכו'                                                                                                    |
| יחידה אקדמית | חובה     | בחר מתוך הרשימה את היחידה/פקולטה                                                                                                    |
| בית ספר      | חובה     | בחר מתוך הרשימה את המשאב הרלוונטי (PRE, וכו')                                                                                                    |
| מודולים      | רשות     | בחר מתוך הרשימה את המקצוע/מודול הרצוי.<br>אם השדה ריק, מקבלים את כל המקצועות שתוכננו בחינות.                                                                                              |
| תאריך בחינה  | רשות     | הזן תאריך בשילוב המקצוע/מודול בשדה "מזהה בחינה".                                                                                                    |
| מזהה בחינה   | רשות     | בחר מתוך הרשימה את הבחינה/ות הרצויה/ות שעבורה/ן<br>רוצים להפיק את המדבקות.<br>אם לא מזינים שם הקורס, מקבלים מדבקות עבור כל הבחינות<br>עם שיבוץ, לפי שנה אקדמית והסמסטר שהוזנו כשדות חובה. |
| קובץ פלט     | אוטומטית | מופיע קובץ ברירת מחדל .                                                                                                    |

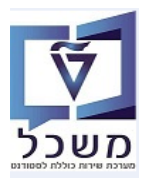

#### 2CM\_EX\_DSTR\_CORRIDOR רשימת סטודנטים למבחן למסדרון – טרנזקציה.

רשימת הסטודנטים עבור בחינה עם אינדיקציה לבניין וחדר אליו שובצו.

את הרשימות תולים במסדרון לפני הבחינות.

בסיום לחץ על הצלמית בדי את המדבקות. באים את המדבקות. ביצוע כדי להפיק את המדבקות.

|          |    | מסדרון       | רשימת סטודנטים למבחן ל |
|----------|----|--------------|------------------------|
|          |    |              | æ                      |
|          |    | 6            | שנה אקדמית             |
|          |    |              | סמסטר                  |
|          | 0  |              | סוג מבחן               |
|          |    |              | יחידה אקדמית           |
|          |    |              | בית ספר                |
|          |    |              | תכנון מרכזי            |
| <b>~</b> | עד |              | מודולים                |
| <b>~</b> | עד |              | תאריך בחינה            |
|          |    |              | מזהה בחינה             |
|          | -  | C תצוגת טבלה | פורמט פלט              |
|          |    |              | תצוגה שטוחה            |
|          |    |              | תצוגה שטוחה 💿          |
|          |    |              | תצוגה החררכית 🔾        |
|          |    |              | תבנית                  |
|          |    |              |                        |
|          |    |              |                        |

| שדה          | סטאטוס   | הסבר                                                                                                    |
|--------------|----------|----------------------------------------------------------------------------------------------------|
| שנה אקדמית   | חובה     | בחר מתוך הרשימה את השנה הרצויה.                                                                                                    |
| סמסטר        | חובה     | בחר מתוך הרשימה את הסמסטר הרלוונטית.                                                                                                    |
| סוג מבחן     | חובה     | בחר מתוך הרשימה: מועד א, מועד ב, בוחן וכו'                                                                                                 |
| יחידה אקדמית | חובה     | בחר מתוך הרשימה את היחידה/פקולטה                                                                                                    |
| בית ספר      | חובה     | בחר מתוך הרשימה את המשאב הרלוונטי (PRE, וכו')                                                                                              |
| מודולים      | רשות     | בחר מתוך הרשימה את המקצוע/מודול הרצוי.<br>אם השדה ריק, מקבלים את כל המקצועות שתוכננו בחינות.                                               |
| תאריך בחינה  | חובה     | הזן תאריך בשילוב המקצוע/מודול בשדה "מזהה בחינה".                                                                                           |
| מזהה בחינה   | רשות     | בחר מתוך הרשימה את המקצוע/מודול .<br>אם לא מזינים שם הקורס, מקבלים רשימת כל הבחינות עם<br>שיבוץ, לפי שנה אקדמית והסמסטר שהוזנו כשדות חובה. |
| פורמט פלט    | אוטומטית | ברירת מחדל "C – תצוגת טבלה"                                                                                                    |

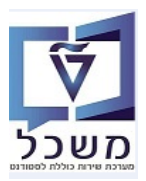

### 2CM\_ST\_DOCUMENTS תכנית לשליפה ושמירת מסמכי סטודנט– טרנזקציה 13

רשימת כל המסמכים שהסטודנטים צירפו בתהליך ההרשמה ו/או לאחריה, ע"פ בקשת מדור רישום.

13.1 כנס לטרנזקציה ZCM\_ST\_DOCUMENTS = תכנית לשליפה ושמירת מסמכי סטודנט, והתייחס לשדות הבאים. בסיום לחץ על הצלמית 🖓 =בצע.

|                | תוכנית לשליפה ושמירת מסמכי סטודנט |
|----------------|-----------------------------------|
|                | €¢                                |
| עד<br>עד<br>ער | תכנית לימודים בית לימודים         |
| עו             | תבנית                             |

| הסבר                                              | סטאטוס   | שדה                  |
|---------------------------------------------------|----------|----------------------|
| בחר מתוך הרשימה את התכנית הרצויה.                 | חובה     | תכנית לימודים        |
| בחר מתוך הרשימה את השנת הלימודים הרלוונטית.       | חובה     | שנת הלימודים         |
| יופיע אוטומטית לפי שנת הלימודים שנבחרה.           | אוטומטית | סמסטר                |
| חיפוש סטודנט/ים מבלי להריץ את כל רשימת הסטודנטים. | רשות     | ת.ז.                 |
| חיפוש סטודנט/ים מבלי להריץ את כל רשימת הסטודנטים. | רשות     | מספר מקצור של סטודנט |
| בחר מתוך הרשימה את סוג/י המסמך/ים הרצוי/ים.       | רשות     | סוג מסמך             |
| בחר מתוך הרשימה את סטטוס הסטודנט הרצוי.           | רשות     | סטטוס סטודנט         |
| בחירת תבנית להצגת הדו"ח, לאחר יצירתה.             | רשות     | תבנית                |

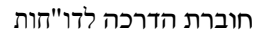

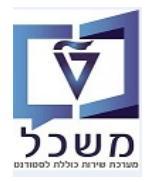

13.2 במסך שמתקבל ניתן למיין את הדו"ח לפי מספר סטודנט או ת.ז. של הסטודנט ולבדוק בעמודות "סוג מסמך" ווא. במסך שמתקבל ניתן למיין את רשימת המסמכים שהסטודנט סיפק למדור רישום (כל סוגי המסמכים: PDF ,JPG וכו').

|   |              |                                 |          |                                                  |                                         |      |                             |                  |                     |         |               |                                    |                  |                 |                |                     |                   | SAP       |
|---|--------------|---------------------------------|----------|--------------------------------------------------|-----------------------------------------|------|-----------------------------|------------------|---------------------|---------|---------------|------------------------------------|------------------|-----------------|----------------|---------------------|-------------------|-----------|
|   |              |                                 |          |                                                  |                                         |      |                             |                  |                     | _       |               |                                    |                  |                 |                |                     |                   |           |
| Ŧ |              |                                 |          |                                                  |                                         |      |                             |                  |                     | Mess    | ages Display  | Save Document                      | se i .           |                 |                |                     | 1905              |           |
| т | ה תאריך סיום | untr תאריך התחלו<br>מכפר בפינים | מה חלק ז | תיאור סוג מסמך                                   | מסמך                                    | 01K  | תאור סמסטר אקדמי - תיאור    | ה אקדמית -<br>"פ | סמ שנר<br>הסב מיניי | שנה ו   | תכנית לימודים | שם אובייקט ו                       | זיהוי תכנית<br>ב | שם פרטי         | שם משפחה       | זספר ת"ז<br>ספר ת"ז | מספר סטודנט נ     | ק סטטוס_נ |
|   | 16.10.2020   | 04.03.2020 1                    | 000 01   | תעורת זהות/ררכון<br>ממונת מתמכנו                 | 8000000739                              | 201  | אביב                        | 10               | 201 201             | 2019    | 970971-0-001  | מכינת אוקטובר ב<br>מכונת אוקטובר 1 | 3                | נוענו           | /IIL<br>להב    | 20626576            | 010000021         |           |
|   | 16.10.2020   | 04.03.2020 1                    | 000 01   | הרשאה לחיור חשרוו הר                             | 8000000741                              | 714  | אביב                        | יכ<br>ופ         | 201<br>201          | 2019    | 970971-0-001  | מכינת אוקטובר 1                    | 3                | נועם<br>וועח    | להר            | 20020570            |                   | 000       |
|   |              |                                 |          |                                                  |                                         |      |                             |                  |                     |         |               |                                    |                  |                 |                |                     | A 010000021       | 1         |
|   | 16.10.2020   | 04.03.2020 1                    | 000 01   | תעודת זהות/דרכון                                 | 8000000585                              | Z01  | אביב                        | פ"               | 201 תש              | 2019    | 970971-0-001  | מכינת אוקטובר 1                    | 3                | ניב             | אופיר          | 20887370            | 0100000101        | 1 000     |
|   | 16.10.2020   | 04.03.2020 1                    | 000 01   | תמונת פספורט                                     | 8000000586                              | Z02  | אביב                        | "פ               | 201 תש              | 2019    | 970971-0-001  | מכינת אוקטובר 1                    | 3                | ניב             | אופיר          | 20887370            | 3                 | 000       |
|   | 16.10.2020   | 04.03.2020 1                    | 000 01   | הרשאה לחיוב חשבון הב                             | 8000000587                              | Z14  | אביב                        | ופ               | 201 תש              | 2019    | 970971-0-001  | מכינת אוקטובר 1                    | 3                | ניב             | אופיר          | 20887370            | 3                 | 000       |
|   | 16.10.2020   | 04.03.2020 1                    | 000 01   | תעודת זהות/דרכון                                 | 8000000631                              | Z01  | אביב                        | רפ<br>"-         | 201 תש              | 2019    | 9/09/1-0-001  | מכינת אוקטובר 1                    | 3                | ניב             | אופיר          | 2088/3/0            | 3                 |           |
|   | 16.10.2020   | 04.03.2020 1                    | 000 01   | הנוונו ניטפורט<br>הרשאה לחוור משרונ הר           | 80000000633                             | 714  | אביב                        | יפ<br>"פ         | 201 201             | 2019    | 970971-0-00   | מכונת אוקטובר 1                    | 3                | ניב             | אופיו<br>עופור | 20667370            | 2                 | 000       |
|   | 10.10.2020   | 04.03.2020 1                    | 000 01   | חו שאח לחיוב חשבון חב                            | 000000000000000000000000000000000000000 | 214  | 7.1                         | 51               | 201                 | 2019    | 570571-0-00.  |                                    | 5                | 1.1             | PDIK           | 2000/370.           | 。<br>             | 000       |
|   | 16.10.2020   | 04.03.2020 1                    | 000 01   | תעודת זהות/דרכון                                 | 8000000643                              | Z01  | אביב                        | רפ               | 201 תש              | 2019    | 970971-0-001  | מכינת אוקטובר 1                    | 3                | שבואל           | סחיווסחורדר    | 03933928            | 0100000495        | 5 000     |
|   | 16.10.2020   | 04.03.2020 1                    | 000 01   | תמונת פספורט                                     | 8000000644                              | Z02  | אביב                        | "פ               | 201 תש              | 2019    | 970971-0-001  | מכינת אוקטובר 1                    | 3                | שבואל           | סחיווסחורדר    | 03933928            | 3                 | 000       |
|   | 16.10.2020   | 04.03.2020 1                    | 000 01   | הרשאה לחיוב חשבון הב                             | 8000000645                              | Z14  | אביב                        | רפ               | 201 תש              | 2019    | 970971-0-001  | מכינת אוקטובר 1                    | 3                | שבואל           | סחיווסחורדר    | 03933928            | 3                 | 000       |
|   |              |                                 |          |                                                  |                                         |      |                             |                  |                     |         |               |                                    |                  |                 |                |                     | L 010000495       | 5         |
|   | 16.10.2020   | 04.03.2020 1                    | 000 01   | תעודת זהות/דרכון                                 | 8000000649                              | Z01  | אביב                        | "פ               | 201 תש              | 2019    | 970971-0-001  | מכינת אוקטובר 1                    | 3                | עמר             | עמר            | 30034297            | 0200000103        | 3 000     |
|   | 16.10.2020   | 04.03.2020 1                    | 000 04   | תמונת פספורט                                     | 8000000650                              | Z02  | אביב                        | ۳e               | 201 תש              | 2019    | 9/0971-0-001  | מכינת אוקטובר ו                    | 3                | עמר             | עמר            | 30034297            |                   |           |
|   | 16.10.2020   | 04.03.2020 1                    | 000 01   | הו שאה לחיוב חשבון הב<br>נוססי סייוי כלכלי מייוי | 80000000031                             | 751  | אביב                        | 19               | 201 201             | 2019    | 970971-0-00   | מכינת אוקטובר ב                    | 3                | עמו             | עמו            | 30034297            |                   |           |
|   | 16 10 2020   | 04.03.2020 1                    | 000 01   | טפטי טיוע כל כלי ונועו<br>נווחת רושום ידני       | 8000000931                              | 700  | אביב                        | ופ               | 201                 | 2019    | 970971-0-001  | מרינת אוקטובר 1                    | 3                | עניו<br>עמר     | ענוי<br>עמר    | 30034297            |                   | 000       |
|   | 16.10.2020   | 04.03.2020 1                    | 000 01   | סופסיד שום דנ<br>תעודת זהות/דרכוו                | 80000000948                             | Z01  | אביב                        | ر<br>او          | 201 תש              | 2019    | 970971-0-001  | מכינת אוקטובר 1                    | 3                | עמר             | עמר            | 30034297            | 9                 | 000       |
|   | 16.10.2020   | 04.03.2020 1                    | 000 01   | תמונת פספורט                                     | 8000000949                              | Z02  | אביב                        | פּ               | 201 תש              | 2019    | 970971-0-001  | מכינת אוקטובר 1                    | 3                | עמר             | עמר            | 30034297            | )                 | 000       |
|   | 16.10.2020   | 04.03.2020 1                    | 000 01   | כתב התחייבות לשכר לי                             | 8000000950                              | Z12  | אביב                        | פּ               | 201 תש              | 2019    | 970971-0-001  | מכינת אוקטובר 1                    | 3                | עמר             | עמר            | 30034297            | 9                 | 000       |
|   | 16.10.2020   | 04.03.2020 1                    | 000 01   | הרשאה לחיוב חשבון הב                             | 8000000951                              | Z14  | אביב                        | "פ               | 201 תש              | 2019    | 970971-0-001  | מכינת אוקטובר 1                    | 3                | עמר             | עמר            | 30034297            | 9                 | 000       |
|   |              |                                 |          |                                                  |                                         |      |                             |                  |                     |         |               |                                    |                  |                 |                |                     |                   | SAP       |
|   | יט הודעה     | מס טקס                          |          | י הודעה                                          | סנס. זיהו<br>1                          | וידה | תאריך לידה יח<br>16.12.1994 | ר וא<br>90       | תארי                | רישום נ | ם פיו<br>A 3  | תאריך סיו<br>1.12.9999             | התחלה<br>27.1    | תאריך<br>0.2019 | ט סטטוס<br>נט  | ז טקסנ<br>סטוד      | יאור תת כ<br>CS03 | שום - תי  |
|   |              |                                 |          |                                                  | 1                                       |      | 16.12.1994                  | 90               |                     |         | A 3           | 1.12.9999                          | 27.1             | 0.2019          | נט             | סטוד                | CS03              |           |
|   |              |                                 |          |                                                  | 1                                       |      | 16.12.1994                  | 90               |                     |         | A 3           | 1.12.9999                          | 27.1             | 0.2019          | נט             | סטוד                | CS03              |           |
|   |              |                                 |          |                                                  | 1                                       |      | 24.10.1997                  | 90               |                     |         | A 3           | 1.12.9999                          | 27.1             | 0.2019          | נט             | סטוד                | CS03              |           |
|   |              |                                 |          |                                                  | 1                                       |      | 24 10 1997                  | 90               |                     |         | Δ 3           | 1 12 9999                          | 27.1             | 0 2019          | 111            | סנווד               | CS03              |           |
|   |              |                                 |          |                                                  | 1                                       |      | 24 10 1007                  | 00               |                     |         | A 2           | 1 12 0000                          | 27.1             | 0 2010          |                | סטוו                | CC02              |           |
|   |              |                                 |          |                                                  | 1                                       |      | 24.10.1997                  | 50               |                     |         | A 3           | 1.12.3333                          | 27.1             | 0.2019          | 01             | 100                 | C303              |           |
|   |              |                                 |          |                                                  | 1                                       |      | 24.10.1997                  | 90               |                     |         | A 3           | 1.12.9999                          | 27.1             | 0.2019          | 01             | 100                 | CS03              |           |
|   |              |                                 |          |                                                  | 1                                       |      | 24.10.1997                  | 90               |                     |         | A 3           | 1.12.9999                          | 27.1             | 0.2019          | נט             | סטוד                | CS03              |           |
|   |              |                                 |          |                                                  | 1                                       |      | 24.10.1997                  | 90               |                     |         | A 3           | 1.12.9999                          | 27.1             | 0.2019          | נט             | סטוד                | CS03              |           |
|   |              |                                 |          |                                                  | 1                                       |      | 12.03.1984                  | 90               | 14.0                | 04.2020 | A 3           | 1.12.9999                          | 04.0             | 3.2020          | נט             | סטוד                | CS03              |           |
|   |              |                                 |          |                                                  | 1                                       |      | 12.03.1984                  | 90               | 14.0                | 04.2020 | A 3           | 1.12.9999                          | 04.0             | 3.2020          | נט             | סטוד                | CS03              |           |
|   |              |                                 |          |                                                  | 1                                       |      | 12.03.1984                  | 90               | 14 (                | 04.2020 | A 3           | 1.12.9999                          | 04.0             | 3,2020          | (1)            | סטוד                | CS03              |           |
|   |              |                                 |          |                                                  |                                         |      |                             |                  |                     |         |               |                                    |                  |                 |                |                     |                   |           |
|   |              |                                 |          |                                                  | 1                                       |      |                             | 90               | 14.0                | 06.2020 | A 3           | 1.12.9999                          | 17.1             | 0.2020          | רישום '        | ביטול               | CS04              |           |
|   |              |                                 |          |                                                  | 1                                       |      |                             | 90               | 16.0                | 04.2020 | A 3           | 1.12.9999                          | 17.1             | 0.2020          | רישום '        | ביטול               | CS04              |           |
|   |              |                                 |          |                                                  | 1                                       |      |                             | 90               | 14.0                | 06.2020 | A 3           | 1.12.9999                          | 17.1             | 0.2020          | רישום ל        | ביטול               | CS04              |           |
|   |              |                                 |          |                                                  | 1                                       |      |                             | 90               | 14.0                | 06.2020 | A 3           | 1.12.9999                          | 17.1             | 0.2020          | י רישום        | ביטול               | CS04              |           |
|   |              |                                 |          |                                                  | 1                                       |      |                             | 90               | 14 (                | 16 2020 | Δ 3           | 1 12 9999                          | 17.1             | 0 2020          | רושוח י        | רינונכ              | CS04              |           |
|   |              |                                 |          |                                                  | 1                                       |      |                             | 00               | 14.                 | A 2020  | A 3           | 1 12 0000                          | 17.1             | 0.2020          | DIMP 1         |                     | CC04              |           |
|   |              |                                 |          |                                                  | 1                                       |      |                             | 90               | 14.                 | 0.2020  | A 3           | 1.12.9999                          | 17.1             | 0.2020          | וישום          | T-01                | C304              |           |
|   |              |                                 |          |                                                  | 1                                       |      |                             | 90               | 14.0                | J6.2020 | A 3           | 1.12.9999                          | 17.1             | 0.2020          | רישום י        | ביטול               | CS04              |           |
|   |              |                                 |          |                                                  | 1                                       |      |                             | 90               | 16.0                | )4.2020 | A 3           | 1.12.9999                          | 17.1             | 0.2020          | רישום '        | ביטול               | CS04              |           |
|   |              |                                 |          |                                                  |                                         |      |                             |                  |                     |         |               |                                    |                  |                 |                |                     |                   |           |
|   |              |                                 |          |                                                  | 1                                       |      |                             | 90               | 16.0                | 04.2020 | A 3           | 1.12.9999                          | 17.1             | 0.2020          | רישום '        | ביטול               | CS04              |           |

## 13.3 סמן את שורת המסמך/ים שרוצים להוריד ולחץ על הכפתור Save Documents []. שמור את המסמכים בתקיה הרצויה.

| x                       | SA                                             |
|-------------------------|------------------------------------------------|
|                         | בחר נתיב הקובץ<br>ר<br>נ                       |
| Browse<br>Save Document | C:\Users\simonago\Desktop\Test_20210720124112. |
| × •                     |                                                |

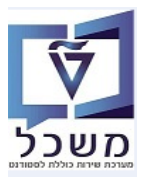

#### 14. דו"ח מפסיקי לימודים – טרנזקציה ZCM\_SLCM\_CEAS\_ST\_REP

דו"ח לשליפת סטודנטים מפסיקי לימודים באופן מלא, משמש לפעולות המשך/בדיקות וכו', הן **עבור המעונות** והן עבור **חשבונות סטודנטים**.

סטודנטים שתאריך ההפסקה שלהם לפני סוף הסמסטר יוצגו כמפסיקים, גם כאשר פירוט סטטוס הרשמה שלהם הוא פעיל וסטטוס הרשמה נוכח.

. סטודנטים עם סיבת חופשנ 1224 = "חילופי סטודנטים", לא יוצגו בדו"ח זה

. ZCM\_SLCM\_CEAS\_ST\_REP להרצת הדו"ח כנס לטרנזקציה

14.1 שיטת הבחירה היא ZDRE וחובה לבחור לפחות באחת האופציות של הפסקת הלימודים.

ניתן לשמור כתבנית קבועה את הנ"ל.

|                        |            | ۵                        | דוח מפסיקי לימודי                                                    |
|------------------------|------------|--------------------------|----------------------------------------------------------------------|
|                        |            |                          | n 🔁 🚱                                                                |
|                        |            |                          | סטודנט                                                               |
|                        | <b>i -</b> | R                        | שיטת בחירה                                                           |
|                        |            |                          | וריאנט בחירה                                                         |
|                        |            |                          | תקופת רישום                                                          |
| <ul> <li>**</li> </ul> | עד         | Y                        | שנה אקדמית.<br>סמסטר אקדמי                                           |
|                        |            | תיבות הסימון שלהלן:      | נא לבחור לפחות אחת משלוש ו                                           |
| <b>1</b>               | עד         | ה/הרחקה מתכנית<br>       | בחירה בהתבסס על פרישר<br>פעילות סיום פרישה/הרחקה<br>סיבת פעילות סיום |
| <u>_</u>               | עד         |                          | סיבה לחופשה ללא תשלום                                                |
|                        |            | ווש קבלה (סטטוס לא פעיל) | בחירה בהתבסס על אי מינ                                               |
|                        |            |                          | רמה אקדמית                                                           |
| 1                      | עד         |                          | רמה אקדמית                                                           |
|                        |            |                          | בחר תבנית                                                            |
|                        |            |                          | תבנית                                                                |

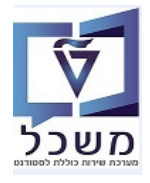

| שדה                                               | סטאטוס    | הסבר                                                                              |
|---------------------------------------------------|-----------|-----------------------------------------------------------------------------------|
| שיטת בחירה                                        | חובה      | בחר מתוך הרשימה את השיטה ZDRE.                                                    |
| שנה אקדמית                                        | חובה      | בחר מתוך הרשימה את שנה האקדמית<br>הרלוונטית.                                      |
| סמסטר אקדמי                                       | חובה      | בחר מתוך הרשימה את הסמסטר הרלוונטי.                                               |
| בחירה בהתבסס על פרישה/הרחקה<br>מתוכנית (אופציה 1) | חובה/רשות | סמן V בקובייה. חובה להשלים את הפרמטרים<br>הנוספים בהמשך.                          |
| פעילות סיום פרישה/הרחקה                           | חובה      | אם סומן V באופציה 1, יש לבחור לפחות<br>פעילות אחת מהרשימה.                        |
| סיבת פעילות סיום                                  | חובה      | אם סומן V באופציה 1, יש לבחור לפחות סיבה<br>אחת מהרשימה, לאחר בחירת פעילות הסיום. |
| בחירה בהתבסס על חופשה (אופציה 2)                  | חובה/רשות | סמן V בקובייה. חובה להשלים את הפרמטר<br>הנוסף בהמשך.                              |
| סיבה לחופשה ללא תשלום                             | חובה      | אם סומן V באופציה 2, יש לבחור לפחות סיבה<br>אחת מהרשימה.                          |
| בחירה בהתבסס על אי מימוש קבלה<br>(סטטוס לא פעיל)  | חובה/רשות | סמן V בקובייה. עבור סטודנטים עם סטטוס<br>לא פעיל" או אין להם סגמנט לימודים.       |
| רמה אקדמית                                        | רשות      | בחר מתוך הרשימה את הרמה הרלוונטית.                                                |
| תבנית                                             | רשות      | בחר מתוך הרשימה את התבנית הרצויה או<br>צור תבנית אישית, שלא ניתנת לשינוי.         |

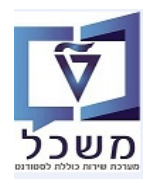

#### "יצירת ווריאנט בשדה ווריאנט בחירה 14.2

- 14.2.1 לחץ על הצלמית 🚺 = יצירה.
- צור": במסך שמתקבל **הזן שם** לווריאנט ולחץ על הצלמית "צור": 14.2.2

| ×     | ABAP: אריינטים יואריינטים יעזיינטים די |
|-------|----------------------------------------|
|       |                                        |
|       | _                                      |
|       | צור ואריאנט                            |
|       |                                        |
| (     |                                        |
|       |                                        |
| צור 🗶 |                                        |
|       |                                        |

14.1 במסך שמתקבל התייחס לכל השדות כמו בטבלה בסעיף 14.2.3

|                      |                            |                     | .SIMONA                  | G עריכה: ואריאנט                         | ואריאנטי י                   |
|----------------------|----------------------------|---------------------|--------------------------|------------------------------------------|------------------------------|
|                      |                            |                     |                          |                                          | תכונות 🍄                     |
|                      |                            |                     |                          | על תקופה אקדמית                          | בחירה בהתבסס                 |
| <u></u>              |                            | עד                  |                          |                                          | שנה אקדמית                   |
| <b>*</b>             |                            | עד                  | Y                        |                                          | סמסטר אקדמי                  |
|                      |                            |                     | ולהלן:                   | אחת משלוש תיבות הסימון ש                 | נא לבחור לפחות               |
|                      |                            |                     | וח                       | מת על חרו <i>שה</i> /הרחהה מתרנ          | רמורה ההתר                   |
|                      |                            | עד                  |                          | 00 על פרישרוקרורוקרו נוונכנ<br>ישה/הרחהה | פעילות חיום פר               |
|                      |                            | עד                  |                          | יום                                      | סיבת פעילות ס                |
|                      |                            |                     |                          |                                          |                              |
|                      |                            |                     |                          | סס על חופשה                              | בחירה בהתב                   |
| 1                    |                            | עד                  |                          | ללא תשלום                                | סיבה לחופשה                  |
|                      |                            |                     | וס לא פעיל <b>)</b>      | סס על אי מימוש קבלה (סטנ                 | בחירה בהתב                   |
|                      |                            |                     |                          | על רמה אקדמית                            | בחירה בהתבסס                 |
| 1                    |                            | עד                  |                          |                                          | רמה אקדמית                   |
| שמור = 📘             | תכונות 🚏<br>ולחץ על הצלמית | ל הצלמית<br>"תיאור" | ורים לחץ עי<br>ן שם בשדה | לאחר הזנת הפרמט<br>במסך שמתקבל הזו       | 14.2.4<br>14.2.5             |
|                      |                            | 5 🖬 🛱 🖓             | CCI (1 (1 )              | 9 🔊 🦻 📙 🗲 👉                              | • 📀                          |
|                      |                            |                     |                          | ינט                                      | תכונות וארי                  |
|                      |                            |                     |                          | ת מסך 🚺                                  | השתמש בהקצא 🧪                |
|                      |                            |                     |                          | .SIMONAG                                 | שם ואריאנט                   |
|                      | הקצאת מסך                  | _                   |                          |                                          | תיאור                        |
|                      | נוצר מסך בחירה<br>1000 √   | 48                  |                          | קע<br>גונו                               | רק עיבוד ברי<br>הגוה על וריא |
|                      |                            |                     |                          | טלוג                                     | הצגה רק בק                   |
|                      |                            |                     |                          | ת - העברה אוטומטית                       | וריאנט מערכ                  |
| -                    |                            |                     |                          | ניין 🕄 שם טכני                           |                              |
| הפסק GPA שדה נדרש מי | ה 'אל' שמור שדה ללא ערכים  | ר שדה הסתר שד       | ג הגן על שדה הסת         | בווידה<br>שדה סו                         | אובייקסים לנוסן 🗗            |
|                      |                            |                     |                          | S אקדמית                                 | 1,000 שנה                    |
|                      |                            |                     |                          | שה/הרחקה מתכנית P                        | 1,000 פריע<br>1,000          |
| ל הצלמית 🔊           | זור ע"י לחיצה עי           | שמור וח =           | מית 🖪=                   | בסיום ולחץ על הצי                        | 14.2.6                       |

חוברת הדרכה לדו"חות

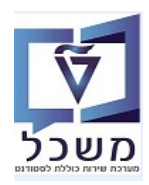

. במסך שמתקבל בשדה "וריאנט בחירה" מופיע הווריאנט שיצרנו 14.2.7

לחץ על הצלמית 🕮 = בדיקה, כדי לצפות ברשימת המועמדים שנבחרו ע"פ הפרמטרים שהוזנו או בצלמית 📝 = שינוי, על מנת לבצע שינוי בפרמטרים של הווריאנט.

|          |                |                      | דוח מפסיקי לימודים 🖻           |
|----------|----------------|----------------------|--------------------------------|
|          | 199991         | đi ili 🖴 i 😞 🔊 i 🖡   |                                |
|          |                |                      | דוח מפסיקי לימודים             |
|          |                |                      | <b>-</b> 2 🚱                   |
|          |                |                      | סטודנט                         |
|          | סקות לימודים 🔻 | ZDRE סטודנטים לפי הפ | שיטת בחירה                     |
|          | *              | SIMONAG. פורשים.     | וריאנט בחירה                   |
|          |                |                      | תקופת רישום                    |
| 1        | עד             | 2023                 | שנה אקדמית                     |
|          | עד             | 200                  | סמסטר אקדמי                    |
|          |                | הסימון שלהלן:        | נא לבחור לפחות אחת משלוש תיבות |
|          |                | ובה מתרנות           | רחורה ההתהתת על תרושה/ההת      |
| <b>~</b> | עד             | RW01                 | פעילות סיום פרישה/הרחקה        |
|          | עד             | 9                    | סיבת פעילות סיום               |
|          |                |                      | רחירה בהתבתת על חופשה          |
| <u>*</u> | עד             |                      | סיבה לחופשה ללא תשלום          |
|          |                | בלה (סטטוס לא פעיל)  | בחירה בהתבסס על אי מימוש קו    |
|          |                |                      | רמה אקדמית                     |
|          | עד             |                      | רמה אקדמית                     |
|          |                |                      | בחר תבנית                      |
|          | [              |                      | תבנית                          |
|          |                |                      |                                |

חוברת הדרכה לדו"חות

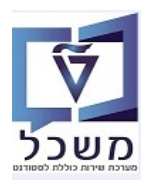

. בסיום לחץ על הצלמית 🔛 = בצע, להפעלת הדו"ח.

ניתן ליצור תבנית קבועה עם תצוגת העמודות בהתאם לדרישות.

במסך הראשי בשדה "תבנית" יש להזין את שם התבנית ולשמור בווריאנט של הטרנזקציה.

|                          |                            |                                  |            |                             |              |             |             |                      |               |                     |                                |              | וודים                 | סיקי לינ      | דוח מס     |
|--------------------------|----------------------------|----------------------------------|------------|-----------------------------|--------------|-------------|-------------|----------------------|---------------|---------------------|--------------------------------|--------------|-----------------------|---------------|------------|
|                          |                            |                                  |            |                             |              |             |             |                      |               |                     | -                              | 🗗 🖬 🗐 🛙      | <u>% z 7</u>          | 774           | a a 6      |
|                          |                            |                                  |            |                             |              |             |             |                      |               |                     |                                |              |                       |               | 0.0.0      |
| נת רישום סמסטר רישו      | נ.סיום CS ש                | ס.סיום.CS                        | ס.סיום.CS  | פ.סיום CS                   | תאריך סיום   | נאריך התחל  | ת. עם תזה ו | טר רישו רמה אקדמית   | שנת רישום סמס | שם פרטי             | שם משפחה סטודנט                | מספר דרכון   | מספר ת.ז              | שותף עסקי     | ריש.שונה.ב |
| שפ"ד חורף                | л 02.07.202 л              | 3 סיבות אישיות                   | ת 9        | פרישה מתכני                 | 19.03.2024   | 24.10.202   | 3           | 0 200                | 2023          | שירי                | מימוך                          | 8888888888   |                       | 200001454     | 02.07.2023 |
| שפ"ד חורף                | 03.03.202 ת                | סיבות אישיות 4<br>-              | ית 9 ו     | פרישה מתכני                 | 19.03.2024   | 24.10.202   | 3 T         | 2 200                | 2023          | טום                 | האריס                          | 1            | .00001700             | 200005331     | 22.12.2023 |
| שפ"ד חורף                | л 24.05.202                | 3 סיבות אישיות<br>-              | ית 9       | פרישה מתכני                 | 18.03.2024   | 24.10.202   | 3 Т         | 2 200                | 2023          | 18                  | הסמכה אינטגרציה 18             | 8            | 00027492              | 200013350     | 05.03.2024 |
| שפ"ד חורף                | л 04.07.202                | סיבות אישיות 3                   | ית 9       | פרישה מתכני                 | 24.10.2023   | 24.10.202   | 3           | 1 200                | 2023          | t2-040/23           | t1-040/23                      | 2            | 03284823              | 2000142/1     | 05.03.2024 |
| שפ״ד חורף                | л 14.08.202<br>л 19.40.202 | סיבות אישיות 3                   | 9 n        | פרישה מתכני                 | 31.10.2023   | 24.10.202   | 5           | 1 200                | 2023          | l est New wit       | n regular de-registratio#02    | 9            | 99265531              | 20001524/     | 05.03.2024 |
| שפיד חורף                | J) 18.10.202               | טיבות אישיות 3                   | 19 JI      | פרישה מתכני                 | 24.10.2023   | 24.10.202   | 5           | 1 200                | 2023          | תיקונים<br>ללע מיני | 1                              | . 2          | 30081892              | 200015815     | 05.03.2024 |
| שפיד חוורף               | J) 13.11.202               | טיבות אישיות 3<br>סיבות אישיות 3 | 19 JI      | פרישה מתכני<br>מכועוב מתכני | 13.11.2023   | 24.10.202   | 5 IN        | 2 200                | 2023          | עא ומה<br>עם מיכ    | מוטנזכים החזו<br>מוסנזכים החזו | j j          | 30330709              | 200016310     | 05.03.2024 |
| 900 700                  | JI 14.11.202               | טיבות אישיות כ<br>סיבות עושיות כ | 19 11      | פרישה מתכני                 | 12.11.2023   | 24.10.202   |             | 2 200                | 2025          | עם ומה              | מוסנוכים החווו                 | 2            | 30010236              | 200016311     | 05.03.2024 |
| שפיד חוורף               | D 25 10 202                | טיבות אישיות כ<br>סובות אושיות כ | 19 JI      | פרישה מתכני                 | 25 10 2022   | 24.10.202   |             | 2 200                | 2025          | עם ונווי            | נווסנוכים הו חו                | 2            | 23374303              | 200010512     | 05.02.2024 |
| שפיד חוורף               | D 04 12 202                | סיבות אישיות כ                   | 19 11      | פרישה מתכני                 | 23.10.2023   | 24.10.202   | 2           | 1 200                | 2023          | +2, 201122          | H_201122                       | 2            | 00025190              | 200010303     | 05.02.2024 |
| שפיד חוורף<br>אס"ד סובס  | D 03 11 202                | סיבות אישיות כ<br>סובות עושוות 3 | 0 0        | פרישה מתכני                 | 24.10.2023   | 24.10.202   | 2           | 1 200                | 2023          | 12-201123           | 1201123                        | 9            | 00033180              | 200010300     | 22.03.2024 |
| שפיד הוורף.<br>אס"ד סובס | D 15.02.202                | ס בות או שות 3<br>סובות עושוות 4 | 0 0        | פרשה מתכני                  | 24.10.2023   | 24.10.202   | 2           | 1 200                | 2023          | t42-280324          | t41-280324                     |              | 00037033              | 200013734     | 22.03.2024 |
| 1                        | I IDIOLILOL                | i no tendo                       |            | 35713710 15                 | 2111012020   | E HIOLEOE   |             | 1 200                | 2020          |                     |                                | v            |                       | 200015005     | 2010012021 |
|                          |                            |                                  |            |                             |              |             |             |                      |               |                     |                                |              |                       |               |            |
|                          |                            |                                  |            |                             |              |             |             |                      |               |                     |                                |              | מודים                 | פסיקי לי      | דוח מו     |
|                          |                            |                                  |            |                             |              |             |             |                      |               |                     | -                              |              |                       |               |            |
|                          |                            |                                  |            |                             |              |             |             |                      |               |                     | <b>8</b> 7                     | E 🗄 🖉 📙      | 🦌 Σ 🌾                 | V TA          | a a 🙋      |
|                          |                            |                                  |            |                             |              |             |             |                      |               |                     |                                |              |                       |               |            |
| ת CS שונה ע"י            | CS שונה ב                  | תאר.סיום CS                      | CS התחלה.  | תאריר ביטו ו                | ש סיבת ביטול | ם סיבת בט.ר | פ.בט.רישונ  | ו.לימודים פ.בט.רישום | ישום בתאריר א | סיבה סיבה לחופש ו   | טוס הרשמ הגדר.תוכנ. ט          | טטוס הרשמ סנ | תכ-תא. סנ             | קטג.שכ"ל.     | קט.שכ"ל.תו |
| STUDENT5 0               | 2 07 2023                  | 19 03 2024                       | 24 10 2023 | 1                           |              |             |             | 1                    | 02 07 2023    | 3                   | ייל 0                          | יח פי        | י וור                 | מריוה אריו    | PRES       |
|                          | 2 02 2024                  | 06.09.2024                       | 21 02 2022 | ,<br>,                      |              |             |             | 2                    | 22 12 2023    | ,<br>,              | 0 5                            |              | - במוח וור            | מעכום מסו     | CDAD       |
|                          | 5.05.2024                  | 00.00.2024                       | 21.03.2023 | )                           |              |             |             | 2                    | 22.12.2023    |                     | 0 73                           | וו פע.       | ערגים טל              | ונאו ים נווני | GRAD       |
| YASMIN.Y 2               | 4.05.2023                  | 18.03.2024                       | 25.10.2022 |                             |              |             |             | 3                    | 24.05.2023    | 3                   | 0 7.                           | מי פע        | ןרמים נוכ             | תארים מתי     | GRAD       |
| OFER.I 0                 | 4.07.2023                  | 24.10.2023                       | 24.10.2023 | 3                           |              |             |             | 1                    | 04.07.2023    | 3                   | יל 0                           | מ פע         | נוכ                   | הסמכה         | UGRD       |
| YASMIN.Y 0               | 7.09.2023                  | 31.10.2023                       | 24.10.2023 | 3                           |              |             |             | 1                    | 07.09.2023    | 3                   | יל 0                           | מ פע         | נוכ                   | הסמכה         | UGRD       |
| NESS-IDO 1               | 8.10.2023                  | 24.10.2023                       | 24.10.2023 | 3                           |              |             |             | 1                    | 18.10.2023    | 3                   | יל 1                           | מ פע         | נוכ                   | הסמכה         | UGRD       |
| NESS-IDO 1               | 9 11 2023                  | 13 11 2023                       | 24 10 2023 | 1                           |              |             |             | 1                    | 01 10 2023    | 3                   | ייל 0                          | יח פי        | הדמים ווכ             | חארים מחנ     | GRAD       |
| NESS-IDO 1               | 0 11 2023                  | 1/ 11 2023                       | 24 10 2023 |                             |              |             |             | 1                    | 01 10 2023    | 2                   | 0                              |              | קרנים נוכ<br>דמום נוכ | תערום מתו     | CDAD       |
| NESS-IDO I               | 9.11.2025                  | 19.11.2023                       | 24.10.2023 | ,                           |              |             |             | 1                    | 01.10.202.    |                     | 0 73                           | וו פע.       | ו נוים מכ             |               | GRAD       |
| NESS-IDO 1               | 9.11.2023                  | 13.11.2023                       | 24.10.2023 | 5                           |              |             |             | 1                    | 01.10.202     | 3                   | ייל 0                          | מי פע        | קדמים נוכ             | תארים מתי     | GRAD       |
| NESS-IDO 2               | 7.11.2023                  | 25.10.2023                       | 24.10.2023 | 3                           |              |             |             | 1                    | 01.10.2023    | 3                   | יל 1                           | מ פע         | נוכ                   | הסמכה         | UGRD       |
| OFER.I 0                 | 4.12.2023                  | 24.10.2023                       | 24.10.2023 | 3                           |              |             |             | 1                    | 04.12.2023    | 3                   | יל 0                           | ח פע         | נ מלאה נוכ            | בינ"ל תכניו   | INTF       |
| OFER.I 2                 | 2.03.2024                  | 24.10.2023                       | 24.10.2023 | 3                           |              |             |             | 1                    | 22.03.2024    | 1                   | יל 0                           | ח פע         | נוכ                   | הסמכה         | UGRD       |
| OFFR I 2                 | 8.03.2024                  | 24.10.2023                       | 25.10.2022 | )                           |              |             |             | 3                    | 28.03.2024    | 1                   | 0 וייל                         | ם פע         | ווכ                   | הסמכה         | UGRD       |
|                          |                            |                                  | 2012012022 |                             |              |             |             |                      | 201001202     |                     | - / ·                          |              |                       | 11212-011     | 00.00      |

דיתן לייצא את הדו"ח לאקסל ע"י לחיצה על הצלמית 14.2.9

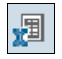

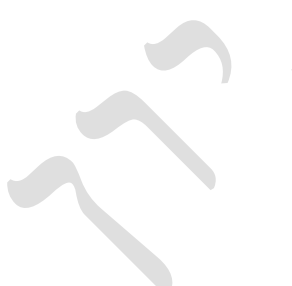

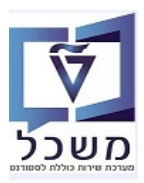

#### 2CM\_SLCM\_REG\_CHG\_REP אינוי ברשומות רישום – טרנזקציה. 15

. הדו"ח משמש למעקב ברשומות סטודנט, ע"פ פרמטרים שמזינים לפי הצורך

15.1 להרצת הדו"ח כנס לטרנזקציה ZCM\_SLCM\_REG\_CHG\_REP. התייחס לשדות החובה כמו בכל דו"ח. אין שיטת בחירה קבועה. כל משתמש לפי הצורך שלו. שיטת הבחירה פשוט מצמצמת את האוכלוסייה שעליה התכנית תרוץ, וממנה יישלפו הנתונים לפי הפרמטרים שהוזנו במסך. ניתן ליצור וריאנט כמו בסעיפים הקודמים. אם יבחרו ZNON התכנית תרוץ על כל האוכלוסייה, ותשלוף מכל האוכלוסייה לפי הפרמטרים. תמיד עדיף לצמצם אוכלוסייה של סטודנטים, אם אפשרי, כי זה חוסך זמני ריצה.

|          | 🖳 🕜 i 🗔 🥃 i 🕼 🗘 🖓 i | 🗄 🖞 🗁 I 🔧 🔕 🔊 I 📙 » 🦳 | <b>~</b>                      |
|----------|---------------------|-----------------------|-------------------------------|
|          |                     | שום                   | דוח שינויים בריי              |
|          |                     |                       | <u>7</u> 🐼                    |
|          |                     |                       | סטודנט                        |
|          | i 🔻                 | Ľ                     | שיטת בחירה                    |
| P (      |                     |                       | וריאנט בחירה                  |
|          |                     |                       | תקופת רישום אקדמית            |
| 2        | עד                  | R                     | שנה אקדמית                    |
| <b>~</b> | עד                  | r                     | סמסטר                         |
|          |                     |                       |                               |
|          |                     |                       | נונוני דישום<br>מנונונת בכשמב |
|          | עו                  |                       | פירוט סטטוס הרשמה             |
| <b>*</b> | עד                  |                       | רישום שונה בתאריך             |
| 2        | עד                  |                       | רישום שונה ע"י משתמש          |
| <b>1</b> | עד                  |                       | רישום בתאריך                  |
| <u>_</u> | עד                  |                       | פעילות ביטול רישום            |
| <u>_</u> | עד                  |                       | סיבת ביטול רישום              |
| 2        | עד                  |                       | תאריך ביטול רישום             |
|          | עד                  |                       | סיבת חופשה ללא תשלו           |
|          | עד                  |                       | רמה אקדמית                    |
|          |                     |                       | הכנית לינזוו ים               |
|          |                     |                       |                               |
|          |                     |                       | הגמונו לימודים                |
|          | VT                  |                       | סגמננו לימוד שונה בחא         |
|          | <u></u>             | שתמש                  | סגמנט לימוד שונה ע"י ח        |
|          | <u>עד</u>           |                       | פעילות סיום CS                |
| <b>~</b> | <u>עד</u>           |                       | סירת פעילות סיוח CS           |
| <b>~</b> | <u></u>             |                       | מאריר סיום תכנית בCS          |
|          |                     |                       |                               |
|          |                     |                       | בחר תבנית                     |
|          |                     |                       | בחר תבנית                     |
|          |                     |                       |                               |

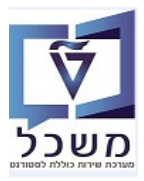

#### 2CM\_SLCM\_STATUS\_CHNG שינוי בסטטוס – טרנזקציה 16. דו"ח שינוי בסטטוס

הדו"ח משמש למעקב שינוי סטטוס הסטודנט, ע"פ פרמטרים שמזינים לפי הצורך.

16.1 להרצת הדו"ח כנס לטרנזקציה ZCM\_SLCM\_STATUS\_CHG. התייחס לשדות החובה כמו בכל דו"ח. חייבים שיטת בחירה. כל משתמש לפי הצורך שלו. שיטת הבחירה פשוט מצמצמת את האוכלוסייה שעליה התכנית תרוץ, וממנה יישלפו הנתונים לפי הפרמטרים שהוזנו במסך. ניתן ליצור וריאנט כמו בסעיפים קודמים. לא ניתן לבחור ZNON, כי חייבים לצמצם אוכלוסייה בשיטת בחירה כלשהי.

תמיד עדיף לצמצם אוכלוסייה של סטודנטים, אם אפשרי, כי זה חוסך זמני ריצה.

| 🖳 🕲 I 🗖 🤜 I 🛱 🖓 I 🖉 | ክ ሰስ 🚔   👧 🔊 🔊 |                         |
|---------------------|----------------|-------------------------|
|                     |                | דוח שינויים בסטטוס      |
|                     |                |                         |
|                     |                | סטודנט                  |
|                     | Y              | שיטת בחירה              |
|                     |                | וריאנט בחירה            |
|                     |                | בחר דוח                 |
|                     |                | לפי שינויים לסטטוסים 💿  |
|                     |                | לפי סטטוסים 🔘           |
|                     |                | עם תאריך הזכאות לתואר 🗌 |
|                     |                | תוקף                    |
|                     |                | תאריך מפתח 💿            |
|                     |                | תקופה אקדמית            |
| 0                   | סמסטר          | 0 שנה אקדמית            |
|                     |                | נתונים נוספים           |
| עד 9999             | 9000           | קוד סטטוס               |
|                     | A              | פעיל/לא פעיל            |
| <u>ч</u> т          |                | שונה בתאריך             |
| <u>чт</u>           |                | שונה ע"י משתמש          |
|                     |                | בחר תבנית               |
|                     |                | תבנית                   |

| שדה        | סטאטוס | הסבר                                                                            |
|------------|--------|---------------------------------------------------------------------------------|
| שיטת בחירה | חובה   | בחר מתוך הרשימה את השיטה הרצויה .                                               |
| בתר דות    | חובה   | בחר את האופציה הרלוונטית לאותה בדיקה.                                           |
| תוקף       | חובה   | בחר את האופציה הרצויה והשלם את כל<br>הפרמטרים בתאם לשדות החובה.                 |
| קוד סטטוס  | חובה   | ניתן לבחור רק חלק מהסטטוסים ע"י הזנה דרך<br>בחירה מרובה 🖰 והזנת "ערכים יחידים". |